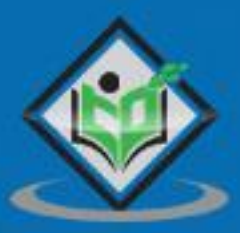

## SAP IDENTITY MANAGEMENT

# tutorialspoint

### www.tutorialspoint.com

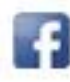

https://www.facebook.com/tutorialspointindia

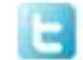

https://twitter.com/tutorialspoint

#### About the Tutorial

SAP IdM is an identity management system to perform the user management and business workflows in large and complex enterprise. You can integrate SAP and non-SAP systems to identity management using default packages to import identity data and to provide self-service access management feature to end users.

#### Audience

This tutorial has been prepared for someone who wants to learn and understand the processes in Identity management. After completing this tutorial, you will find yourself at a moderate level of expertise in SAP IdM.

#### **Prerequisites**

Before you start proceeding with this tutorial, we assume that you are well-versed with basic access management concepts. You should have basic knowledge on how an Identity and Access management system works.

#### **Copyright & Disclaimer**

© Copyright 2021 by Tutorials Point (I) Pvt. Ltd.

All the content and graphics published in this e-book are the property of Tutorials Point (I) Pvt. Ltd. The user of this e-book is prohibited to reuse, retain, copy, distribute or republish any contents or a part of contents of this e-book in any manner without written consent of the publisher.

We strive to update the contents of our website and tutorials as timely and as precisely as possible, however, the contents may contain inaccuracies or errors. Tutorials Point (I) Pvt. Ltd. provides no guarantee regarding the accuracy, timeliness or completeness of our website or its contents including this tutorial. If you discover any errors on our website or in this tutorial, please notify us at <u>contact@tutorialspoint.com</u>

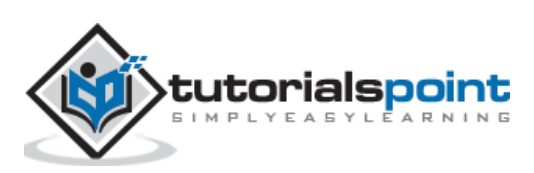

#### Table of Contents

|     | About the Tutorialii                                       |
|-----|------------------------------------------------------------|
|     | Audienceii                                                 |
|     | Prerequisitesii                                            |
|     | Copyright & Disclaimerii                                   |
|     | Table of Contents iii                                      |
| 1.  | SAP IDM — Introduction1                                    |
| 2.  | SAP IDM — Architecture                                     |
| 3.  | SAP IDM — Installation5                                    |
|     | Installing IdM core components5                            |
|     | Installing SAP IdM runtime and other developer components8 |
|     | Installing SAP IdM deployable components                   |
|     | Installing Active Directory Server Virtually               |
| 4.  | SAP IDM — Developer Studio14                               |
|     | Configuring SAP IdM Developer Studio15                     |
| 5.  | SAP IDM — Setting up the Framework17                       |
| 6.  | SAP IDM — Repository Types19                               |
| 7.  | SAP IDM — Using Identity Stores                            |
| 8.  | SAP IDM — Identity Center Properties24                     |
| 9.  | SAP IDM — Maintaining Packages28                           |
| 10. | SAP IDM — Using Processes                                  |
| 11. | SAP IDM — Identity Store Forms                             |
| 12. | SAP IDM — Maintaining Jobs                                 |
| 13. | SAP IDM — Self Service Password Reset                      |
|     | Defining Password Reset Parameters                         |
| 14. | SAP IDM — Setting Email Notifications                      |
| 15. | SAP IDM — Connecting SAP ABAP Systems                      |

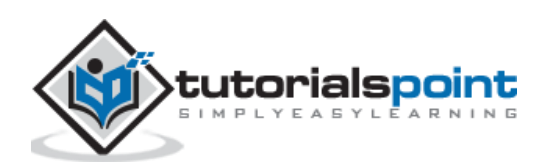

|     | Creating a job for update                 | 42  |
|-----|-------------------------------------------|-----|
| 16. | SAP IDM — Connecting non-SAP Systems      | .44 |
| 17. | SAP IDM — Identity Reporting using SAP BW | .46 |
| 18. | SAP IDM — Integration using GRC 10.0      | .47 |
| 19. | SAP IDM — Migration to New Version        | .49 |
| 20. | SAP IdM — Job Responsibilities            | .50 |

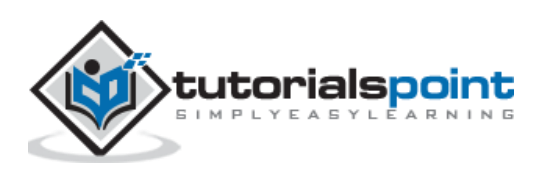

## 1. SAP IDM — Introduction

In large enterprises, main challenge is to organize and maintain identity data and privilege securely. Enterprise data is stored in different applications and collected from multiple source so it includes major risk to manage the data confidentiality. To distribute the data security, there is need to manage and maintain identity data and privileges up to date. There are various Identity and access management modules in market which helps Data owner in managing identity information accurately and up to date.

Major ERP software providers provide inbuild capability to manage identity with other modules. These identity management tools are embedded in ERP/CRM software and no need to install or configure explicitly.

SAP Identity Management is similar tool provided by SAP which help companies managing their user accounts in complex environment for both SAP and non-SAP systems. With use of SAP Identity management tool, companies can manage and provide access to different heterogenous applications without much manual work and that too securely.

There are various reasons why an Identity and Access Management soln is required:

- As business processes running on on-premise and cloud both there is need to manage user access management seamlessly.
- Need to assign application and information access based on user roles and irrespective of technical hierarchies in directory
- To provide self-service user and password management system and to avoid manual password reset for critical applications
- To pull the reports based on current and previous access
- Reduce the operational cost to perform user provisioning in complex landscape
- Ease to manage multiple source of identities
- Availability of audit trails and log system to track identity changes
- To meet company specific requirements for user access management solution
- To prevent the unauthorized access to company resources- Enterprise applications, Database, Webapps, Active Directory, etc. in multi- enterprise environments

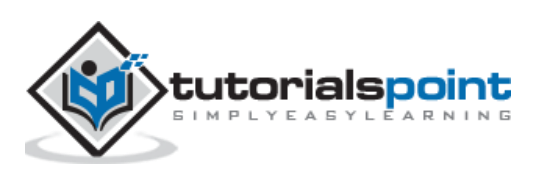

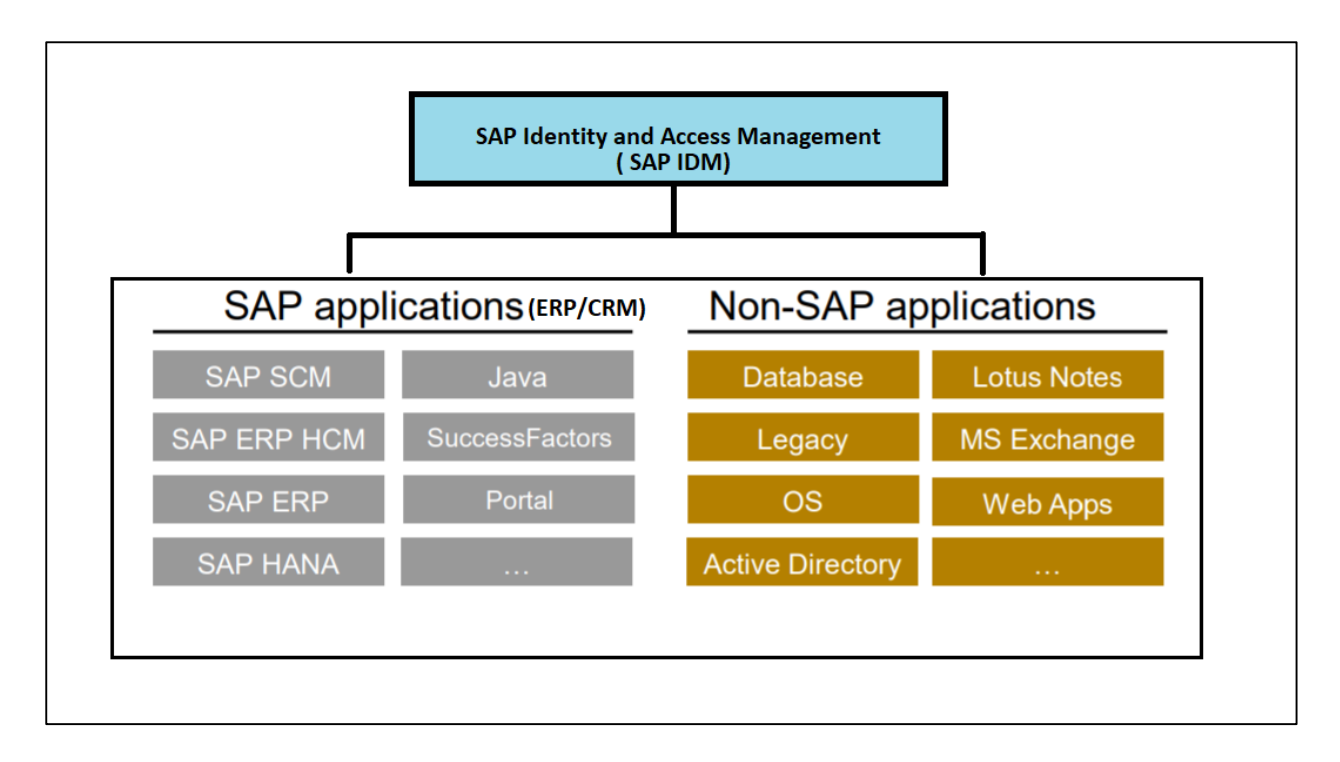

#### **Key Benefits**

Following are the key benefits of using SAP Identity Management:

- To ensure that user permissions are assigned to required systems at right time and prevent unauthorize access
- Consistency in managing user roles and permission across multiple complex enterprise landscape
- Secure execution of business approval workflows and processes
- Ease of managing audit trail and log systems for tracking

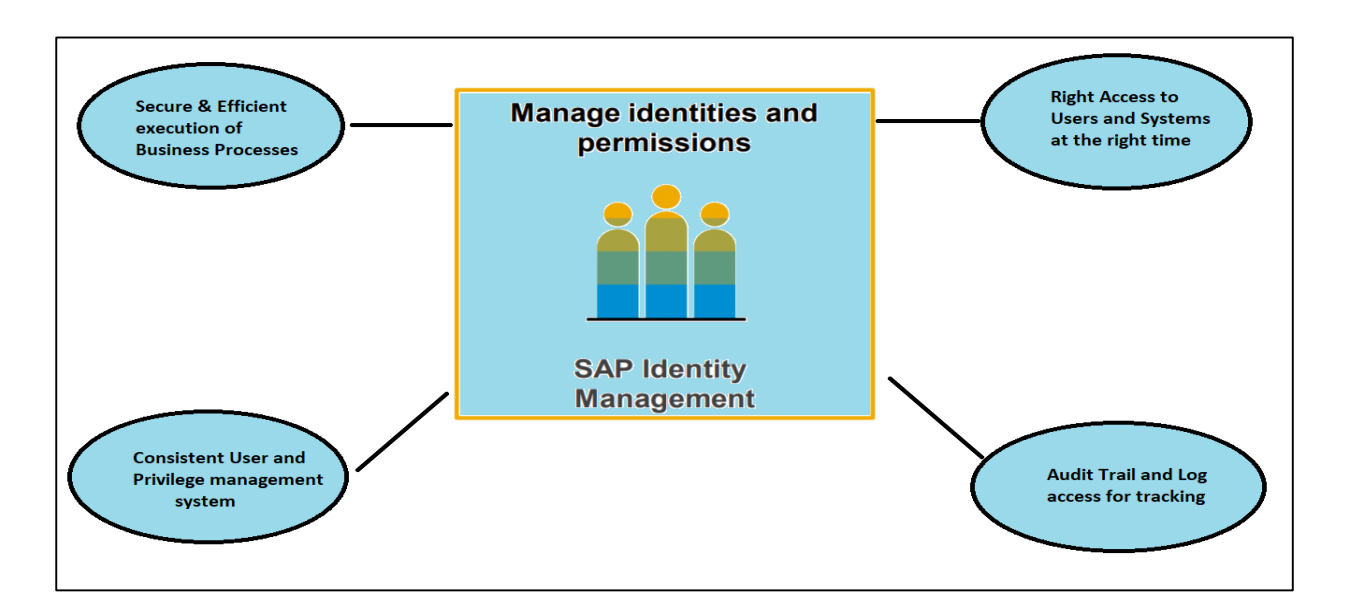

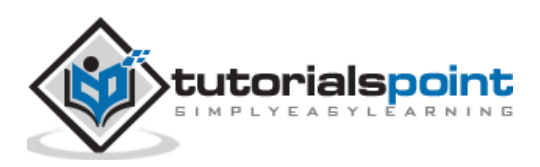

SAP identity management system is used to maintain identity data across different ECC applications. You can import data from different SAP applications to IDM based on available authorizations. From backend application, after importing the authorizations- privileges are added to system and this is then sync to backend applications.

User interfaces are used to perform the different self-management identity tasks in identity store and changes are replicated back to backend applications.

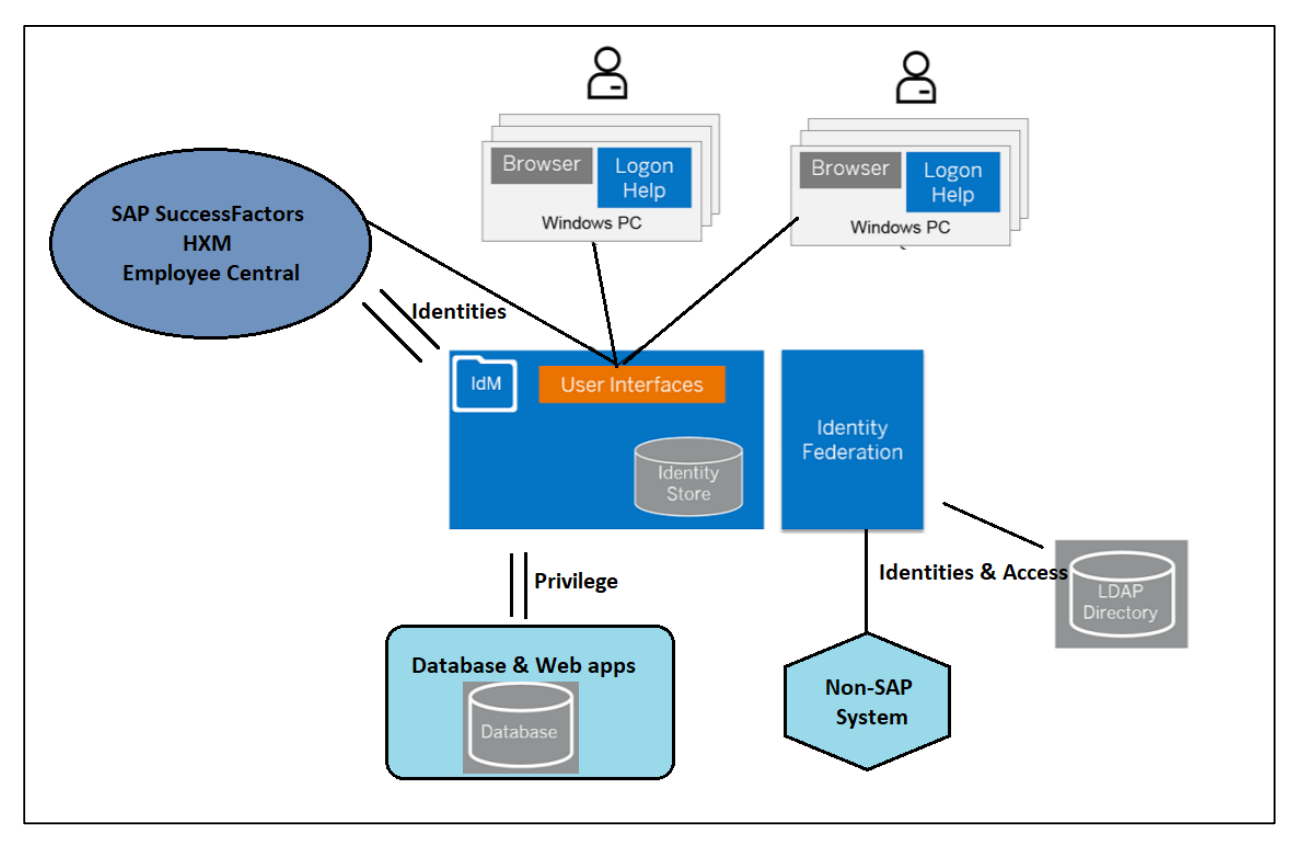

Most of SAP Identity management components run on NetWeaver application and Java server. Few of important component of SAP IdM includes:

- SAP Identity Store
- User interface for users and Administrators
- IdM Database
- IdM Developer Studio
- Developer Studio Service
- Runtime component

Identity store provides a consistent view of identity data from multiple sources and helps in managing business processes, logging and auditing, password management and reporting feature for access management. Identity center collects the data from different

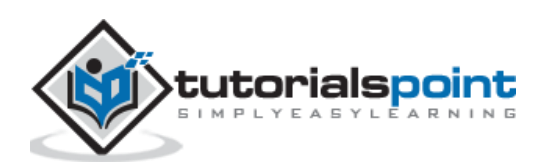

application repositories, transform to required formats and replicate it back to source repositories.

Few components of IDM run on SAP NetWeaver AS for Java and this includes Identity Management User Interface for users and administrators however few of other components are installed separately and stand-alone components. Key components of SAP IDM architecture mentioned below:

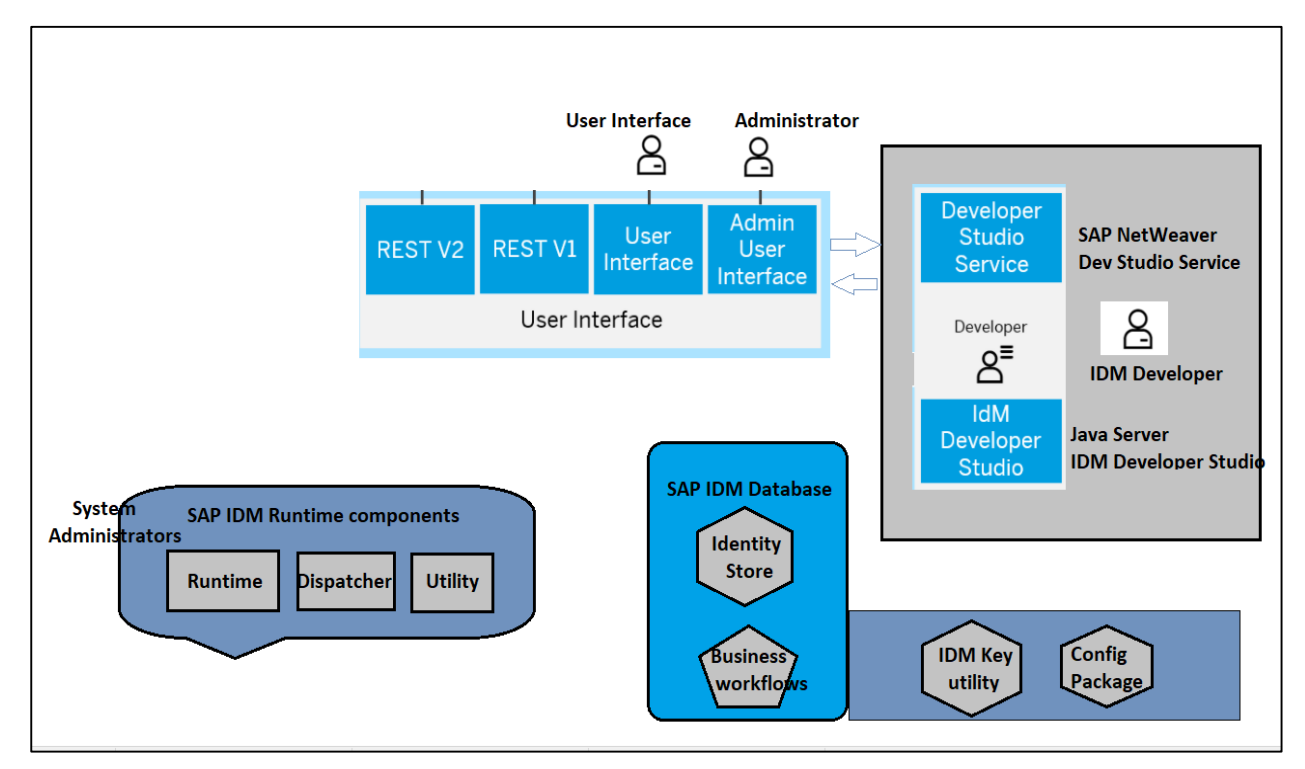

Administrators can install SAP Identity Management using Software Provisioning Manager 1.0 installation tool. Provisioning Manager 1.0v installs all SAP Identity Management components except IDM Developer Studio client, Logon Help and SAP IDM Password management utility. Mentioned components to be installed manually using external client tools.

#### **SAP IDM Dispatcher Utility**

This is used to create new dispatchers in IDM system. With use of user interface component- you can also stop or start the dispatchers. This can be done via user interface component or using command line option.

#### **IDM Runtime Engine**

This component of IDM is used for synchronization and provision tasks and requires SAP Java Virtual Machine for execution.

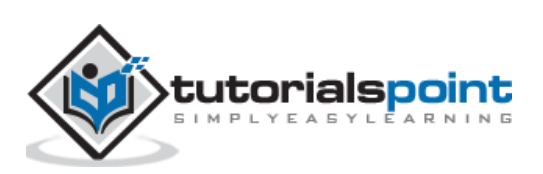

## 3. SAP IDM — Installation

You can install SAP IdM system in distributed environment where each process runs on separate system. You can use any of OS to perform the installation and select any of database like MS SQL, Oracle, DB2, etc.

You can use Software Provisioning Manager (SWPM) tool for performing the installation of IdM. By following the below steps, you can install SAP IdM:

#### Installing IdM core components

To install IdM core component, login using an OD administrator account and stat Software Provisioning manager tool (sapinst.exe) and select SAP Identity Management 8.0  $\rightarrow$  Installation  $\rightarrow$  Distributed System  $\rightarrow$  SAP Identity Management Core Component as shown below

| Welcome to       | SAP Installation                            |                                                                    |
|------------------|---------------------------------------------|--------------------------------------------------------------------|
| Go to the option | you want to execute.                        |                                                                    |
|                  |                                             |                                                                    |
| Available Optic  | ons                                         | Description                                                        |
| SAP BU           | siness Suite 7i 2013 Support Release 1      | Installs the Core Component of SAP Identity Management 8.0 on this |
| SAP BU           | isiness Suite 7i 2011 Java                  | host                                                               |
| SAP BU           | isiness Suite 7i 2010 Java                  |                                                                    |
| SAP BU           | siness Suite 7 Support Release 1 Java       |                                                                    |
| SAP So           | lution Manager 7.2 Support Release 1        |                                                                    |
| SAP So           | lution Manager 7.1 powered by SAP HANA      |                                                                    |
| ▼ 🔂 SAP Ide      | entity Management 8.0                       |                                                                    |
| 🕶 🔂 insta        | allation                                    |                                                                    |
| ▶ □ s            | tandard System                              |                                                                    |
| * 130            | istributed System                           |                                                                    |
| · °¢             | SAP Identity Management Core Component      |                                                                    |
| · •              | SAP Identity Management Dispatcher Instance |                                                                    |

Run the installation in Typical mode. You need to pass you SAP SID and destination drive after staring core component installation.

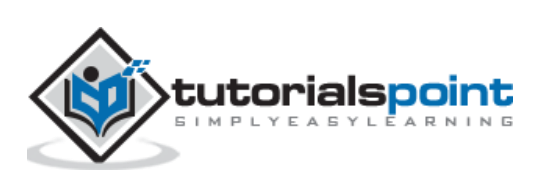

| 1<br>Define                        | 2<br>Review                                                                                                    | 3<br>Execute                          | 4<br>Service                                          |                     |            |
|------------------------------------|----------------------------------------------------------------------------------------------------|---------------------------------------|-------------------------------------------------------|---------------------|------------|
| r a diffeter s                     | i di di li cicio                                                                                                    | 0011100                               | Completed                                             |                     |            |
|                                    |                                                                                                    |                                       |                                                       |                     |            |
| General SAF                        | P System Pa                                                                                                    | rameters                              |                                                       |                     |            |
| Enter the system ID                | and destination dri                                                                                                    | ve.                                   |                                                       |                     |            |
|                                    |                                                                                                    |                                       |                                                       |                     |            |
| SAP System                         |                                                                                                    |                                       |                                                       |                     |            |
| *SAP System ID                     | (SAPSID)                                                                                                    | IMJ                                   |                                                       |                     |            |
| Destination Drive                  | e <mark>.</mark>                                                                                                    | D:                                    |                                                       | ~                   |            |
| Additional Inform                  | nation                                                                                                    |                                       |                                                       |                     |            |
| The SAP System<br>The system is in | ) <i>ID</i> is an identifier fi<br>stalled under <dest< th=""><th>oryourSAP system.<br/>tination Drive&gt;:</th><th>lt must be unique thro<br/>\usr\sap\<sapsid></sapsid></th><th>oughout your system</th><th>landscape.</th></dest<> | oryourSAP system.<br>tination Drive>: | lt must be unique thro<br>\usr\sap\ <sapsid></sapsid> | oughout your system | landscape. |

Follow the installation steps and pass the path of SAP archives, SAP host agent, etc. Next you will be prompted to select the database system:

| 2                                  | 3                                                                                                    | 4                                                                                                    |                                                                                                    |                                                                                                    |                                                                                                    |                                                                                                    |                                                                                                    |
|------------------------------------|----------------------------------------------------------------------------------------------------|----------------------------------------------------------------------------------------------------|----------------------------------------------------------------------------------------------------|----------------------------------------------------------------------------------------------------|----------------------------------------------------------------------------------------------------|----------------------------------------------------------------------------------------------------|----------------------------------------------------------------------------------------------------|
| e Review                           | Execute                                                                                                    | Service                                                                                                    |                                                                                                    |                                                                                                    |                                                                                                    |                                                                                                    |                                                                                                    |
| ters Parameters                    | Service                                                                                                    | Completed                                                                                                    |                                                                                                    |                                                                                                    |                                                                                                    |                                                                                                    |                                                                                                    |
|                                    |                                                                                                    |                                                                                                    |                                                                                                    |                                                                                                    |                                                                                                    |                                                                                                    |                                                                                                    |
| entity Managem                     | ent Databas                                                                                                    | se System                                                                                                    |                                                                                                    |                                                                                                    |                                                                                                    |                                                                                                    |                                                                                                    |
| atabase type for your SAF          | Identity Manager                                                                                                    | nent installation.                                                                                                    |                                                                                                    |                                                                                                    |                                                                                                    |                                                                                                    |                                                                                                    |
|                                    |                                                                                                    |                                                                                                    |                                                                                                    |                                                                                                    |                                                                                                    |                                                                                                    |                                                                                                    |
| - Curatam                          |                                                                                                    |                                                                                                    |                                                                                                    |                                                                                                    |                                                                                                    |                                                                                                    |                                                                                                    |
| e system                           |                                                                                                    |                                                                                                    |                                                                                                    |                                                                                                    |                                                                                                    |                                                                                                    |                                                                                                    |
| е Туре                             | MSS                                                                                                    | QL Server                                                                                                    |                                                                                                    | <b>~</b>                                                                                                    |                                                                                                    |                                                                                                    |                                                                                                    |
| al Information                     |                                                                                                    |                                                                                                    |                                                                                                    |                                                                                                    |                                                                                                    |                                                                                                    |                                                                                                    |
| tity Management support            | s the following da                                                                                                    | tabase types:                                                                                                    |                                                                                                    |                                                                                                    |                                                                                                    |                                                                                                    |                                                                                                    |
| icrosoft SQL Server                |                                                                                                    |                                                                                                    |                                                                                                    |                                                                                                    |                                                                                                    |                                                                                                    |                                                                                                    |
| racle<br>MIDh2 for Linux LINIX, ar | d Windows (IBM                                                                                                    | Dh2)                                                                                                    |                                                                                                    |                                                                                                    |                                                                                                    |                                                                                                    |                                                                                                    |
|                                    | e Review<br>ters Parameters<br>Intity Management<br>atabase type for your SAP<br>a System<br>a Type<br>al Information<br>tity Management supports<br>icrosoft SQL Server<br>racle<br>M Db2 for Linux, UNIX, ar | e Review Execute<br>ters Parameters Service<br>entity Management Database<br>atabase type for your SAP Identity Manager<br>atabase type for your SAP Identity Manager | 2       3       4         e       Review       Execute       Service         ters       Parameters       Service       Completed         entity Management Database System         atabase type for your SAP Identity Management installation.         e System         e Type         Information         tity Management supports the following database types:         icrosoft SQL Server         racle         MDb2 for Linux, UNIX, and Windows (IBM Db2) | e Review Execute Service<br>ters Parameters Service Completed entity Management Database System atabase type for your SAP Identity Management Installation. e System e Type MS SQL Server al Information tity Management supports the following database types: icrosoft SQL Server racle MD Db2 for Linux, UNIX, and Windows (IBM Db2) | e Review Execute Service Completed entity Management Database System atabase type for your SAP Identity Management installation. e System a Type MS SQL Server al Information tity Management supports the following database types: icrosoft SQL Server racle MD Db2 for Linux, UNIX, and Windows (IBM Db2) | e Review Execute Service Completed entity Management Database System atabase type for your SAP Identity Management installation. e System a Type MS SQL Server al Information tity Management supports the following database types: icrosoft SQL Server racle MD Db2 for Linux, UNIX, and Windows (IBM Db2) | e Review Execute Service Completed entity Management Database System atabase type for your SAP Identity Management installation. e System e Type MS SQL Server al Information tty Management supports the following database types: icrosoft SQL Server racle MD Db2 for Linux, UNIX, and Windows (IBM Db2) |

Provide the host name where database is running, port# and credentials for IdM database:

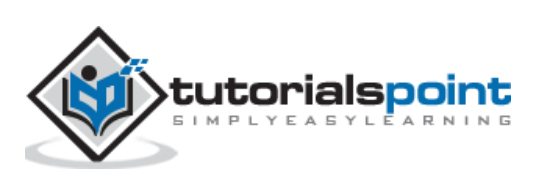

|                      | 2                     | 3                  | 4                       |  |
|----------------------|-----------------------|--------------------|-------------------------|--|
| Define<br>Parameters | Parameters            | Execute<br>Service | Completed               |  |
|                      |                       |                    |                         |  |
| SAP Identity         | / Manageme            | nt Databas         | e Credentials           |  |
| Enter the credential | Is for the SAP Identi | ity Management (   | databas <mark>e.</mark> |  |
|                      |                       |                    |                         |  |
| Database Crede       | entials               |                    |                         |  |
| *Administrator U     | Jser                  | sa                 |                         |  |
| *Administrator F     | assword               | ••••••             |                         |  |
| Additional Inform    | nation                |                    |                         |  |
| The Administrate     | or User is the user i | name for the sys   | tem administrator.      |  |
| The Administrate     | or Password is the p  | password for the   | system administrator.   |  |

In next window, you have to provide the Database schema prefix and base qualified name to be used for IdM packages:

| 1<br>Define<br>Parameters                                 | 2<br>Review<br>Parameters                                              | 3<br>Execute<br>Service                                    | 4<br>Service<br>Completed                                                                                                    |           |
|-----------------------------------------------------------|------------------------------------------------------------------------|------------------------------------------------------------|----------------------------------------------------------------------------------------------------|-----------|
| SAP Identity                                              | Manageme                                                               | nt Databas                                                 | e Schema and Base-Qualified Name                                                                                                    |           |
| inter the SAP Identi                                      | ty Management dat                                                      | abase paramete                                             | rs                                                                                                    |           |
| *Database Sche                                            | nagement Databas<br>ema Prefix                                         | e Schema and B                                             | ase Qualified Name                                                                                                    |           |
| Additional Inform                                         | nation<br>chema Prefix is the                                          | prefix of the Iden                                         | ity Management database.                                                                                                    |           |
| If you want to hav<br>Db2 for Linux, UN<br>We recommend   | ve several Identity M<br>NIX, and Windows (<br>using uppercase a       | anagement data<br>IBM Db2), each S<br>Iphanumeric valu     | bases on the same installation of Microsoft SQL Server, Oracle, SAP AS<br>AP Identity Management database must have its own prefix.<br>es (A-Z, 0-9) for the prefix, except for IBM Db2 on UNIX operating system | E or IBM  |
| the prefix must or<br>does not exceed<br>The Base-Qualifi | ontain lowercase a<br>two characters. Fo<br><i>ied Name</i> is used fi | phanumeric valu<br>rexample: IC (on<br>or all SAP Identity | es only (a-z, 0-9). When using IBM Db2, make sure that the length of the<br>Windows) or ic (on UNIX operating systems).<br>Management packages in this database. The Base-Qualified Name ca                      | n contain |
| only alphanumer<br>Back                                   | ric values (A-Z, a-z, Next Ca                                          | 0-9), underscore<br>ncel                                   | () and period (.). For example: com.acme                                                                                                    |           |

Pass the other parameters in subsequent steps and follow the instruction steps and click on Next button to run the installation. When the installation of IdM core component is completed, below message will appear:

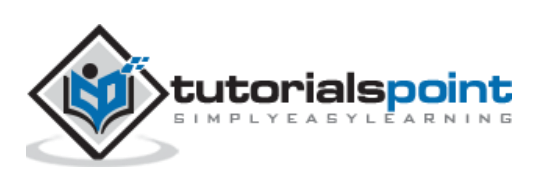

| 1<br>Define<br>Parameters                       | 2<br>Review<br>Parameters | 3<br>Execute<br>Service | 4<br>Service<br>Completed |                    |               |
|-------------------------------------------------|---------------------------|-------------------------|---------------------------|--------------------|---------------|
| 100% Process i                                  | s in dialog state         |                         |                           |                    |               |
|                                                 |                           |                         | our occorrany.            |                    |               |
| nformation                                      |                           |                         | <u></u>                   |                    |               |
| nformation<br>Execution of                      |                           |                         | <u></u>                   |                    |               |
| Information<br>Execution of<br>SAP Identity Mar | agement 8.0 > Inst        | tallation > Distrib     | uted System > SAF         | Identity Managemer | t Core Compon |

#### Installing SAP IdM runtime and other developer components

Logon to other host where you want to install IdM runtime and other deployable components, and open Software Provisioning Manager and select SAP Identity Management 8.0  $\rightarrow$  Installation  $\rightarrow$  Distributed System  $\rightarrow$  SAP Identity Management Dispatcher Instance.

| Software Provisioning Manager                                       | Legend                                                      |
|---------------------------------------------------------------------|-------------------------------------------------------------|
| Welcome to SAP Installation                                         |                                                             |
| Go to the option you want to execute.                               |                                                             |
|                                                                     |                                                             |
| Available Options                                                   | Description                                                 |
| SAP Solution Manager 7.2 Support Release 1                          | Installs an SAP Identity Management 8.0 Dispatcher instance |
| ▶ 🗋 SAP Solution Manager 7.1 powered by SAP HANA                    | with runtime components on this host                        |
| ▼ 1 SAP Identity Management 8.0                                     |                                                             |
| 🖛 🗂 Installation                                                    |                                                             |
| Standard System                                                     |                                                             |
| ▼ 1 Distributed System                                              |                                                             |
| • 🏠 SAP Identity Management Core Component                          |                                                             |
| SAP Identity Management Dispatcher Instance                         |                                                             |
| <ul> <li>SAP Identity Management Components on SAP NetWe</li> </ul> |                                                             |
| Additional Components                                               |                                                             |

Start the installation process in a Typical mode and provide the profile ddir patch of SAP IdM system as shown below:

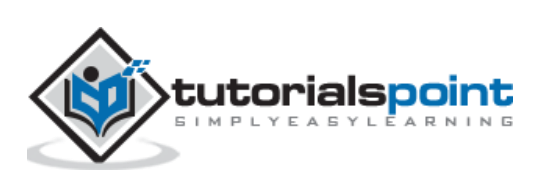

| 1<br>Define<br>Parameters                                            | 2<br>Review<br>Parameters                                | 3<br>Execute<br>Service    | 4<br>Service<br>Completed                                                       |
|----------------------------------------------------------------------|----------------------------------------------------------|----------------------------|---------------------------------------------------------------------------------|
| General SAF                                                          | <b>P System Pa</b><br>ectory of the SAP sy               | <b>irameters</b><br>/stem. |                                                                                 |
| SAP System Ide                                                       | ntification                                              |                            |                                                                                 |
| Destination Driv<br>Additional Inform<br>Existing parame<br>follows: | <mark>e</mark><br><b>nation</b><br>ters are retrieved fr | D:<br>om the SAP syste     | ✓ em profile directory. The location of your SAP system profile directory is as |

Follow the steps as per installation steps and pass the instance number assigned to SAP IdM dispatcher or you can also use the default value.

| D         | 1<br>efine Rev                          | 2 3<br>view Execut   | e Service               | 1                       |                              |            |
|-----------|-----------------------------------------|----------------------|-------------------------|-------------------------|------------------------------|------------|
| Para      | meters Parar                            | neters Servic        | e Completed             |                         |                              |            |
| denti     | ty Manager                              | ent Instance         |                         |                         |                              |            |
| inter the | identity managem                        | ent instance paramet | ers.                    |                         |                              |            |
|           |                                         |                      |                         |                         |                              |            |
| Identi    | ty Management Ins                       | tance                |                         |                         |                              |            |
| The fo    | ollowing SAP syste                      | em instances alread  | y exist on this host:   |                         |                              |            |
|           | SAP System ID                           | (SAPSID)             | Instance Name           |                         | Instance Number              |            |
| 1         | IDM                                     |                      | J00                     |                         | 00                           |            |
| 2         | IDM                                     |                      | SCS01                   |                         | 01                           |            |
| з         | DAA                                     |                      | SMDA97                  |                         | 97                           |            |
| *Insta    | ance Number                             | 0                    | 2                       |                         |                              |            |
| Additi    | onal Information                        |                      |                         |                         |                              |            |
| The //    | nstance Number for<br>ned memory This r | the identity manager | ment instance is a tech | nnical identifier for c | ontrolling internal processe | s, such as |
| assiy     | neu memory. This i                      | runnber must be unit | de for uns installation | 1031.                   |                              |            |

In the next step, provide the driver path and JDBC driver class name. Review the parameters and proceed with completing the installation steps.

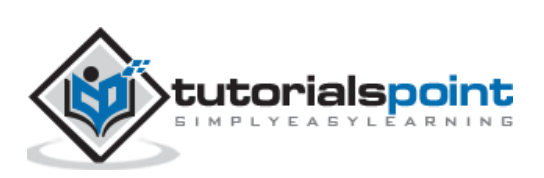

| Define<br>Parameters      | 2<br>Review<br>Parameters          | 3<br>Execute<br>Service | 4<br>Service<br>Completed         |   |
|---------------------------|------------------------------------|-------------------------|-----------------------------------|---|
| JDBC Driver               | Parameters<br>er parameters for yo | ur SAP Identity         | Management database.              |   |
|                           |                                    |                         |                                   |   |
| JDBC Driver Path          | n and Class Name                   |                         |                                   |   |
| *Path to JDBC D<br>Browse | river                              | C:/usr/s                | ap/idm/JDBC Drivers/MSSQL JDB     | ] |
| *JDBC Driver Cla          | ass Name                           | com.mi                  | crosoft.sqlserver.jdbc.SQLServerD | 1 |
| Additional Inform         | nation                             |                         |                                   |   |

#### Installing SAP IdM deployable components

Open Software Provisioning Manager. Select SAP Identity Management 8.0  $\rightarrow$  Installation  $\rightarrow$  Distributed System  $\rightarrow$  SAP Identity Management Components on SAP NetWeaver AS Java.

| Velcome to SAP Installation                                                                                                    |                                                                                                    |
|----------------------------------------------------------------------------------------------------|----------------------------------------------------------------------------------------------------|
| o to the option you want to execute.                                                                                                    |                                                                                                    |
| Available Options         SAP Solution Manager 7.2 Support Release 1         SAP Solution Manager 7.1 powered by SAP HANA         SAP Identity Management 8.0         SAP Identity Management 8.0         Standard System         Standard System         SAP Identity Management Core Component         SAP Identity Management Dispatcher Instance         SAP Identity Management Components on SAP NetWe         Additional Components         Update         SAP NetWeaver AS ABAP 7.4, OEM version 1.0         Dual-Stack Split         System Rename         Generic Options | Description         Deploys the following SAP Identity Management 8.0 components on this host:         • Mandatory components:         • SAP Identity Management 8.0 Developer Studi Service         • SAP Identity Management 8.0 User Interface         • Additional components:         • SAP Identity Management 8.0 REST Interface version 2         • SAP Identity Management 8.0 User Interface for HTML5         • SAP Identity Management 8.0 Portal Content         • Identity Federation         Run this option on a host where SAP NetWeaver AS Java is installed and where there is at least one AS Java instance running. |

This will install the below components:

#### **Mandatory Components**

- SAP IdM Developer Studio Service
- SAP IdM User interface

#### **Additional Components**

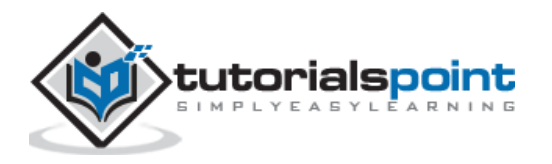

- SAP IdM REST interface
- SAP IdM Portal Content
- Identity Federation

Follow the steps in previous installation and provide SAP SID of the NetWeaver Java system where these components to be used:

|                                                        | 2                                                                   | 3                           | 4                                                                      |
|--------------------------------------------------------|---------------------------------------------------------------------|-----------------------------|------------------------------------------------------------------------|
| Define                                                 | Review                                                              | Execute                     | Service                                                                |
| Parameters                                             | Parameters                                                          | Service                     | Completed                                                              |
| SAP NetWea                                             | aver System                                                         | Paramete                    | ers                                                                    |
| Enter the SAP syste                                    | em ID of the SAP Ne                                                 | tWeaver Java sy             | ystem to be used for the SAP Identity Management system.               |
| SAP NetWeaver                                          | System                                                              |                             |                                                                        |
| SAP System ID (                                        | (SAPSID)                                                            | IDM                         | ~                                                                      |
| Additional Inform<br>This is the SAP<br>components you | <b>mation</b><br><i>System ID (SAPSID</i><br>J want to install or u | )) of the SAP Net<br>pdate. | tWeaver Java system that is to be used for the SAP Identity Management |
| Back                                                   | Next Ca                                                             | incel                       |                                                                        |

In the next step, you need to select the additional IdM deployable components you want to deploy:

| Additional SAP Identity Management Components                                                                                                    |  |
|----------------------------------------------------------------------------------------------------|--|
| Select additional SAP Identity Management components to be installed.                                                                                                    |  |
|                                                                                                    |  |
| Additional IDM Components                                                                                                    |  |
| Verify that the prerequisites and dependencies between components deployed on SAP NetWeaver AS Java are met, as<br>described in the Planning section in the SAP Identity Management Installation and Update Guide at http://help.sap.com/idm.<br>Otherwise, the deployment on AS Java might fail. |  |
| ✓ SAP Identity Management REST Interface Version 2                                                                                                    |  |
| ✓ SAP Identity Management User Interface for HTML5                                                                                                    |  |
| ✓ SAP Identity Management Portal Content                                                                                                    |  |
| ✓ Identity Federation                                                                                                    |  |
| Additional Information                                                                                                    |  |
| SAP Identity Management REST Interface Version 2 is a service API that supports the Identity Management User Interface for<br>HTML5 and other custom-made user interfaces. SAP OData library (odata4)) is required for this component.                                                            |  |
| SAP Identity Management User Interface for HTML5 is a user interface based on HTML5 and JavaScript. developed using the                                                                                                    |  |

After selecting the additional components, click on Next button and installation will complete for SAP IdM deployable components.

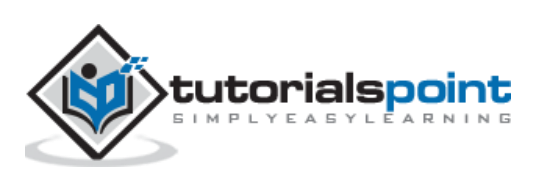

|   | Additional Information                                                                                                    |
|---|----------------------------------------------------------------------------------------------------|
|   | SAP Identity Management REST Interface Version 2 is a service API that supports the Identity Management User Interface for<br>HTML5 and other custom-made user interfaces. SAP OData library (odata4j) is required for this component.                                                             |
|   | SAP Identity Management User Interface for HTML5 is a user interface based on HTML5 and JavaScript, developed using the<br>SAP UI Development Toolkit for HTML5 (SAPUI5). It also uses the SAP Identity Management REST Interface Version 2. The<br>SAPUI5 library is required for this component. |
|   | SAP identity Management Portal Content integrates SAP Identity Management with the Universal Worklist (UWL). Configured<br>Universal Worklist (UWL) on the portal is required for this component.                                                                                                  |
|   | Identity Federation is used for Single Sign-On (SSO) for SAP and non-SAP systems. It supplies a SAML 2.0-compliant identity<br>provider for web-based access, and a security token service for web services SSO.                                                                                   |
| [ | Back Cancel                                                                                                    |

#### Installing Active Directory Server Virtually

Open Software Provisioning Manager and select SAP Identity Management 8.0  $\rightarrow$  Installation  $\rightarrow$  Additional Components  $\rightarrow$  SAP Identity Management Virtual Directory Server. This will install Virtual directory server instance 8.0 on selected host.

| Available Options                                                   | Description                                                  |
|---------------------------------------------------------------------|--------------------------------------------------------------|
| ▶ ☐ SAP Business Suite 7i 2016                                      | Installs a Virtual Directory Server instance of SAP Identity |
| SAP Business Suite 7i 2013 Support Release 2                        | Management 8.0 on this host                                  |
| SAP Business Suite 7i 2013 Support Release 1                        |                                                              |
| SAP Business Suite 7i 2011 Java                                     |                                                              |
| SAP Business Suite 7i 2010 Java                                     |                                                              |
| SAP Business Suite 7 Support Release 1 Java                         |                                                              |
| SAP Solution Manager 7.2 Support Release 1                          |                                                              |
| SAP Solution Manager 7.1 powered by SAP HANA                        |                                                              |
| ▼ 1 SAP Identity Management 8.0                                     |                                                              |
| T Installation                                                      |                                                              |
| Standard System                                                     |                                                              |
| Distributed System                                                  |                                                              |
| ▼ 1 Additional Components                                           |                                                              |
| • 🏠 Additional SAP Identity Management Dispatcher                   |                                                              |
| <ul> <li>SAP Identity Management Virtual Directory Serve</li> </ul> |                                                              |

Follow the installation steps and provide instance number to assign to Virtual Directory server or you can use default provided.

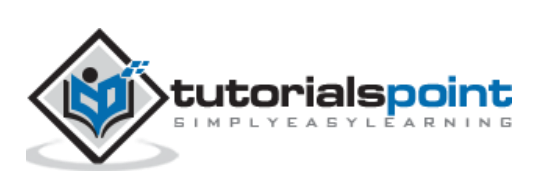

| ntity management instance paran |                                                                                            |                                                                                                    |
|---------------------------------|--------------------------------------------------------------------------------------------|----------------------------------------------------------------------------------------------------|
|                                 | ieters.                                                                                    |                                                                                                    |
| anagement Instance              |                                                                                            |                                                                                                    |
| ving SAP system instances alre  | ady exist on this host:                                                                    |                                                                                                    |
| 3AP System ID (SAPSID)          | Instance Name                                                                              | Instance Number                                                                                                    |
| DM                              |                                                                                            | 00                                                                                                    |
| DM                              | <b>4</b> 2                                                                                 | 01                                                                                                    |
| μJ                              | -                                                                                          | 02                                                                                                    |
| AA                              |                                                                                            | 97                                                                                                    |
|                                 | anagement Instance<br>ring SAP system instances alre<br>CAP System ID (SAPSID)<br>DM<br>DM | Anagement Instance         ring SAP system instances already exist on this host:         XAP System ID (SAPSID)       Instance Name         DM          DM          DM          DM          DAA |

Next step is to review the parameters and complete the installation process.

| Software Provisio                      | oning Manag                       | er                      |                           | Leg |
|----------------------------------------|-----------------------------------|-------------------------|---------------------------|-----|
| Define<br>Parameters                   | 2<br>Review<br>Parameters         | 3<br>Execute<br>Service | 4<br>Service<br>Completed |     |
| 100% Process is in<br>Execution of Ser | n finished state<br>vice has beer | n completed             | successfully.             | )   |
| 🖌 The pi                               | rocess execu                      | tion is finish          | ed successfully           |     |
| Exit                                   |                                   |                         |                           |     |

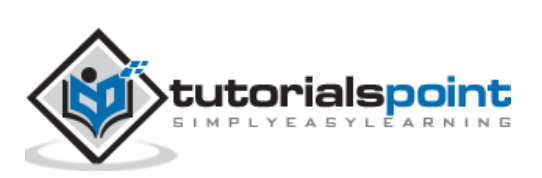

SAP IDM Developer Studio is an Eclipsed based plug in and used to configure Identity management solution. This is a client-based tool and has to be installed on each developer or administrator system. To enable Identity Management developer studio, From Eclipse User interface, navigate to Help -> Install New software.

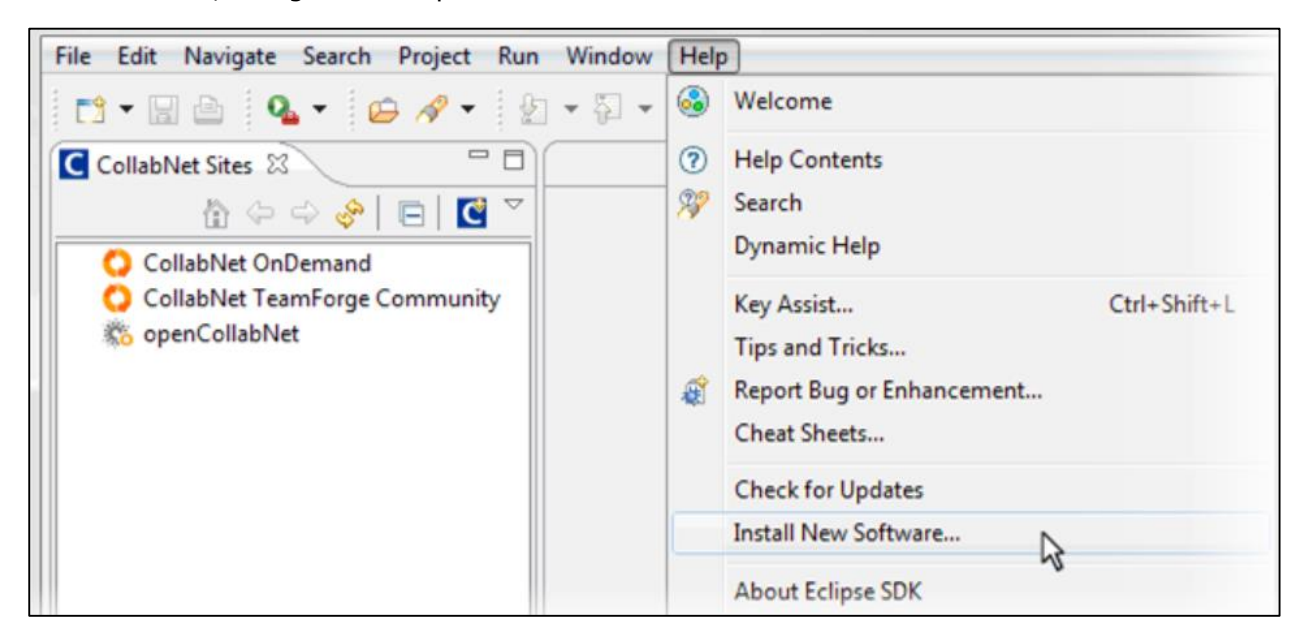

Next is to provide the repository site where the plugin is available from. Click on "Add..." as shown in below screenshot:

| 😂 Install      |                                                                                     | $\mathbf{X}$ |
|----------------|-------------------------------------------------------------------------------------|--------------|
| Available      | Software                                                                            |              |
| Check the it   | ems that you wish to install.                                                       |              |
|                |                                                                                     | _            |
| Work with:     | ccr-gui - http://ccr.open.collab.net/update-site/                                   |              |
|                | Find more software by working with the <u>"Available Software Sites"</u> preference | es.          |
| type filter te | xt                                                                                  |              |
| Name           | Version                                                                             |              |
|                | CollabNet Connector Framework 1.4.10                                                |              |
| 📗 🗹 🖗 F        | Project Tracker Connector for C( 1.4.9                                              |              |
|                | Quality Center Connector for CC 1.4.8                                               |              |
| 📃 🗌 🖓 S        | ScrumWorks Pro Connector for C 1.4.7                                                |              |

This will open Add Repository dialog box, pass the name like- "SAP Identity Management Developer Studio: and under location field, pass URL of Identity Management Developer Studio plugin. Provide this URL <u>https://tools.hana.ondemand.com/oxygen</u> for Eclipse Oxygen (4.7) -> OK.

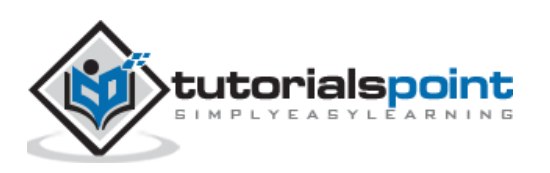

When you expand SAP Identity Management Tools, Select SAP Identity Management Developer Studio checkbox and click on Next.

| 🚭 SAP Identity Management Developer Studio - com.sa                                                                                                    | p.idm.taskflowdiagrams/F73C4E17-7D45-4700-8A7B-13E9528B6892.diagram - Ec                                                                     | clipse       | _ 6                                                                                                    |
|----------------------------------------------------------------------------------------------------|----------------------------------------------------------------------------------------------------|--------------|----------------------------------------------------------------------------------------------------|
| Eile Tools Edit Navigate Search Project Run Window                                                                                                    | Help                                                                                                    |              |                                                                                                    |
| 📫 • 🖩 🐘 📥 🗶 🌢 🕐 📥 💁 • 🛷 • 🗼                                                                                                    | · 泡 · \$ ◆ • → •   ≤                                                                                                    | Quick Access | 📰 🔡 🦉 Java 🔲 SAP Identity Management Developer Stud                                                                                                    |
| SAP Identity Management                                                                                                    | Result Handling Logging     State     Documentation       Image: Scheduling, Dispatchers and Retries     Scheduling, Dispatchers and Retries |              | Job Log (IDM/com.sap.idm.connector.sijava)      Si                                                                                                    |
| Constants     Constants     Constants | Run by Dispatchers:     I       No. of Retries:     1       Retry Delay:     30       I Right Trim Source Attributes                         |              | Synchronization Log 2014-11-<br>26 09:59:56           Parameter         Value           Product         Identity Center           DSE_JAR version: 8.0.0.0 Built:<br>21.11.2014 03:14:02 - 203219 (c) |
| ASJavaLDAP - Initial Low                                                                                                    |                                                                                                    | alette 👂     | reserved.                                                                                                    |

#### Configuring SAP IdM Developer Studio

In SAP IDM Developer studio, you can add connection to IDM database. You need to pass the below details:

- Application Server name
- Port
- Data Source

Under Preferences -> Connections -> " click on + sign ".

| Preferences             |                                       |                                                     |
|-------------------------|---------------------------------------|-----------------------------------------------------|
| type filter text        | Connections                           | $\Leftrightarrow \bullet \Rightarrow \star \bullet$ |
| ⊕- General              |                                       |                                                     |
| 🕂 Ant                   |                                       | And line bing Constant Configuration                |
| i Help                  | SAP Identity Management databases + - | Application Server Configuration                    |
| 连 · Install/Update      | IDM SOI Server                        |                                                     |
| 连 - Java                | IDM Oracle                            | Application Servery Localbost                       |
| Đ Plug-in Development   | IDM_DB2                               | Application berver: Tocalitosc                      |
| 吏 Run/Debug             | -                                     | Port: 50001                                         |
| SAP Identity Management |                                       | Debe Courses TOM Debe Courses Dev Churdle           |
| Connections             |                                       | DataSource:   IDM_DataSource_DevStudio              |

Provide the required information and click on OK to add the Database. Once you add the database, you can expand and see the tree view.

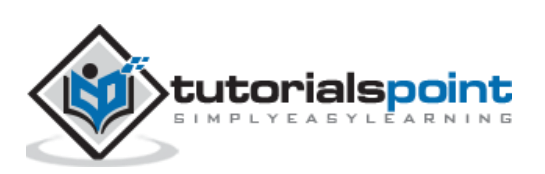

| 🗇 Preferences           |                                       |                      |                          |
|-------------------------|---------------------------------------|----------------------|--------------------------|
| type filter text        | Connections                           |                      | ⇔ • ⇒ • •                |
| ⊕ General               |                                       |                      |                          |
| ter Ant                 |                                       | And in the Course of | Craume Manual            |
| it Help                 | SAP Identity Management databases + - | Application Server ( | onriguration             |
| ⊕ Install/Update        | IDM_SOLServer                         |                      |                          |
| terretaria Development  | IDM_Oracle                            | Application Server:  | localhost                |
| Er Pug-in Development   | IDM_DB2                               | Dort                 | 50001                    |
| SAP Identity Management |                                       | Porci                | 30001                    |
| Connections             |                                       | DataSource:          | IDM_DataSource_DevStudio |
| Global Settings         |                                       |                      |                          |
| Logging                 |                                       |                      |                          |
|                         |                                       |                      |                          |
|                         |                                       |                      |                          |
|                         |                                       |                      |                          |
|                         |                                       |                      |                          |
|                         |                                       |                      |                          |
|                         |                                       |                      |                          |
|                         |                                       |                      |                          |
|                         |                                       |                      |                          |
|                         |                                       |                      |                          |
|                         |                                       |                      |                          |
|                         |                                       |                      |                          |
|                         | 1                                     |                      |                          |
|                         |                                       | F                    | testore Defaults Apply   |
|                         |                                       |                      |                          |
| ?                       |                                       |                      | OK Cancel                |

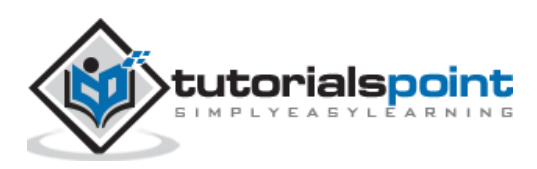

In SAP Identity Management, you can use set of templates to connect to SAP systems and setting up the jobs, processes for different tasks. A Package in SAP IDM is smallest unit of code that can be a connector type or set of utilities used by other packages. Administrators can gran permissions to user to transport each package separately and then work on configuration to customize them. IDM provides configuration packages as default component to provide starting point customization.

Each package is identified with global unique name which means you cannot have same package name in any of identity store.

| Eile Tools Edit Navigate Search Project Run Window                                                                                                    | Help                                                                                                    |                                                                                                    |
|----------------------------------------------------------------------------------------------------|----------------------------------------------------------------------------------------------------|----------------------------------------------------------------------------------------------------|
| 📑 • 🗟 🗟 🛎 👌 😨 📥 隆 • 🛷 • 🗦                                                                                                    | $ \cdot   \mathfrak{Y}   \cdot \langle \mathfrak{P}   \mathfrak{P}   \cdot   \mathfrak{P}   \cdot   \mathfrak{P}  $                                                                                                    | Quick Access 📰 🛃 Java 🔚 SAP Identity Manag                                                                                                    |
| SAP Identity Management  Soft IDM  Soft IDM | re- CreateJavaUser 23 General Result Handling Logging State Documentation           Image: Task ID/Name:         IT/P/CreateJavaUser           General         Image: It/P/CreateJavaUser           Job ID:         Image: It/P/CreateJavaUser           Image: It/P/CreateJavaUser         Image: It/P/CreateJavaUser           General         Image: It/P/CreateJavaUser           Job ID:         Image: It/P/CreateJavaUser           Image: It/P/CreateJavaUser         Image: It/P/CreateJavaUser           General         Image: It/P/CreateJavaUser           Job ID:         Image: It/P/CreateJavaUser           Image: It/P/CreateJavaUser         Image: It/P/CreateJavaUser           General         Image: It/P/CreateJavaUser           Job ID:         Image: It/P/CreateJavaUser           Image: It/P/CreateJavaUser         Image: It/P/CreateJavaUser           Image: It/P/CreateJavaUser         Image: It/P/CreateJavaUser           Image: It/P/CreateJavaUser         Image: It/P/CreateJavaUser           Image: It/P/CreateJavaUser         Image: It/P/CreateJavaUser           Image: It/P/CreateJavaUser         Image: It/P/CreateJavaUser           Image: It/P/CreateJavaUser         Image: It/P/CreateJavaUser           Image: It/P/CreateJavaUser         Image: It/P/CreateJavaUser           Image: It/P/CreateJavaUser         Image: It/P/CreateJavaUser     < | Image: Sape Identity Manager         Image: Sape Identity Manager         Image: Sape Identity Manager <td< td=""></td<> |
| B ∰ com.sap.idm.connector.abap<br>B ∰ com.sap.idm.connector.abap.b<br>B ∰ com.sap.idm.connector.ad<br>B ∰ com.sap.idm.connector.asjava                                                                                                    | Schedule Rule: Provision  Run by Dispatchers: giserver                                                                                                    | - Synchronization Log 2                                                                                                    |

You can usually find below package types:

#### Engine package

This package provides the core flows which are responsible for triggering the necessary processes and other common scripts used in other packages.

#### **Connector package**

This package provides the connector, which is used for provisioning the specific systems like SAP ABAP, etc.

#### Forms package

This package stores definition of all user interface tasks for different transaction types

#### Notification package

This package contains the notification task and templates which are used to send notifications for provisioning, approval tasks and business work flows.

#### **Custom package**

This package is used to customize the provisioning framework without altering the other stored packages. This package contains the customize scripts from other customers and few of default custom scripts which can be used to customize other packages.

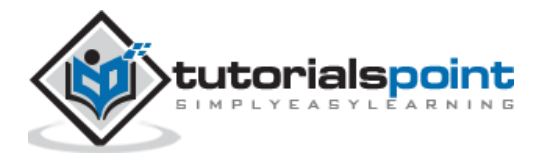

#### User Authorization to access packages

To access the content of package, user must have required authorization on that package. Below authorization exists for packages:

- View
- Developer
- Layout Developer
- Import
- Owner

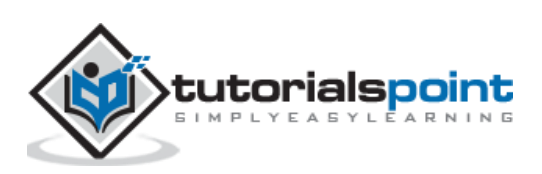

## 6. SAP IDM — Repository Types

To connect your SAP and non-SAP system to SAP Identity Management, repositories has to be created based on different types. Repository type tells the common constants for all the repository type available and assist in repository configuration process.

Below are the advantages of using Repository type:

- For all the repository type, you can change repository constant and this will apply to already existing and new repositories.
- You can also add new constant for all the repositories of any types and this includes existing and new repositories.

You usually require changes to the Repository type of given repository in following scenarios:

- While upgrade SAP Identity Management from v7.2 to 8.0 and to use provisioning framework in SAP IDM 8.0. This will allow you to configure v7.2 repositories to change type of repositories delivered in new framework.
- There is custom repository type with the custom features and you want to change any existing repository type to custom.

To change the Repository type, you have to log on to SAP Identity Management Administration UI- "http://<host>:<port>/idm/admin".

Next is to choose the System Configuration tab -> click on Repositories from left menu.

| Monitoring Tra               | ce Configuration Histor <mark>y System configuration</mark> Statement Execution Me |
|------------------------------|------------------------------------------------------------------------------------|
| Repositories                 | Find Repository:                                                                   |
| <ul> <li>Packages</li> </ul> | Export Change Repository Type                                                      |

You can select a repository which is disabled and click on "Change Repository Type".

| Monitoring                       | Trace |        | Configuration Hi | istory System configuration Stateme | ent Execution Message T |
|----------------------------------|-------|--------|------------------|-------------------------------------|-------------------------|
| <ul> <li>Repositories</li> </ul> | F     | ind Re | pository:        |                                     | Go                      |
| <ul> <li>Packages</li> </ul>     | E     | Export | Change Re        | pository Type                       |                         |
|                                  |       | ID     | State            | Name                                | Туре                    |
|                                  |       | 1      | Enabled          | ADAM                                | LDAP                    |
|                                  |       | 6      | Enabled          | ADS                                 | LDAP                    |
|                                  |       | 10     | Oisabled         | ASJAVA730                           | ASJavaDB                |
|                                  |       | 5      | Enabled          | ASJAVA730_OLD                       | JAVA                    |
|                                  |       | 4      | Enabled          | BQQ720                              | ABAP                    |
|                                  |       | 2      | Enabled          | HANA                                | sap_hana                |
|                                  |       | 3      | Enabled          | NOTIFICATION                        | sap_notification        |
|                                  |       | 7      | Enabled          | SUN                                 | sap_sun_pf              |
|                                  |       |        |                  |                                     |                         |
|                                  |       |        |                  |                                     |                         |
|                                  |       |        |                  |                                     |                         |

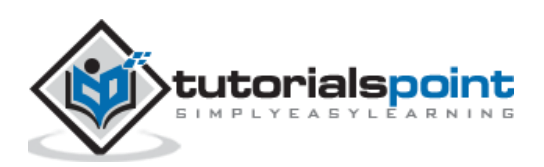

Next is to Select the Repository type -> Provide description (optional field) -> OK. Next is to validate the Repository constants and fix the values if required as below.

| Details | etails of Repository "IDENTITY_AUTHENTICATION":<br>Constants Jobs |                        |  |  |  |
|---------|-------------------------------------------------------------------|------------------------|--|--|--|
| Ed      | it constants of repository "ID                                    | ENTITY_AUTHENTICATION" |  |  |  |
|         | Save Refresh                                                      |                        |  |  |  |
|         | Name .                                                            | Value                  |  |  |  |
| 78      |                                                                   |                        |  |  |  |
|         | PROXY_PORT                                                        |                        |  |  |  |
|         | PROXY_USER                                                        |                        |  |  |  |
|         | READ_TIMEOUT                                                      | 60000                  |  |  |  |
|         | SCI_HOST                                                          |                        |  |  |  |

You can also view the Repository changes history by navigating to "Configuration History Repository Operations.

| Monitoring Tra               | Configuration History System configuration Statement Execution Me |
|------------------------------|-------------------------------------------------------------------|
| Repositories                 | Find Repository:                                                  |
| <ul> <li>Packages</li> </ul> | Export Change Repository Type                                     |

You can also view the Repository constants changes due to change in the Repository type, Navigate to Configuration History  $\rightarrow$  Repository Constants

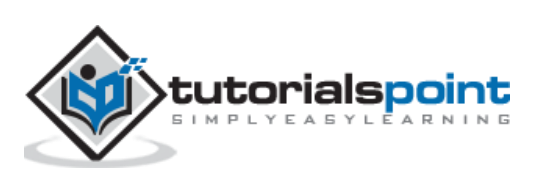

In SAP IDM, information stored in Identity stores are used in provisioning framework and this provides a centralize repository for managing identity related information like Dept, Emp name, Groups, BU, etc. Identity store also provides extensive audit trail and tracking functionality to monitor attributes which can be changed.

| 📧 File Action View Favorites Tools Window Help |                                                   |  |  |
|------------------------------------------------|---------------------------------------------------|--|--|
| 🗢 🔿 🔁 📷 🔽 📷 🎘 🖨 🖬 🗅 🕨 🖷 🥏 🗐 🐻                  |                                                   |  |  |
| Console Root                                   |                                                   |  |  |
| 🖃 🖉 SAP NetWeaver Identity Management          | Repository Source Destination Delta Documentation |  |  |
| 44 Standalone jobs                             |                                                   |  |  |
| 🗉 🚾 mxmc_db                                    |                                                   |  |  |
| 🗉 🔏 Management                                 | LDAP URL: LDAP://%\$rep.LDAP_HOST%:%\$rep.L0      |  |  |
| 🗉 🚭 Identity stores                            | Directory login name: Stren LDAR LOGIN%           |  |  |
| 🖃 🚞 Job folder                                 |                                                   |  |  |
| 🛞 Status                                       | Directory login password: %srep.LDAP_PASSWORD%    |  |  |
| 🗉 🚞 AD Stuff                                   |                                                   |  |  |
| Status                                         | Protocol: LDAP 2 C                                |  |  |
| E_ AD Load                                     | LDAP 3 💿                                          |  |  |
|                                                | DAP O                                             |  |  |
| Read Employee ID from AD - [DS]                |                                                   |  |  |
| System log                                     | Character set: UTF-8                              |  |  |
| Dob log                                        | Simple authentication                             |  |  |
| Scripts                                        |                                                   |  |  |
| Dob variables                                  | Alias resolving: Never                            |  |  |
| Job constants                                  |                                                   |  |  |

Usually an Identity store is connected to identity management user interface in SAP NetWeaver AS for Java and each Java installation can only connect to one identity store. There are number of system attributes added in the system when an identity store is created. There is an identifier- MSKEYVALUE which stores unique identifier in Identity store across all entry types.

In Identity Management, you use entry type to define an entry property such as allowed and mandatory attributes.

**Note:** MSKEY number is unique across in an identity center across all identity stores.

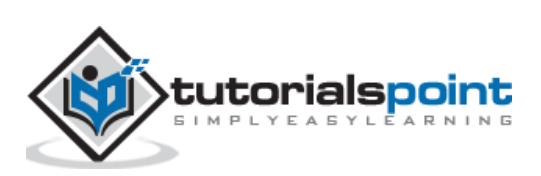

| 🖶 SAP Identity Management Developer Studio - Eclipse |                                                                                                    |   |
|------------------------------------------------------|----------------------------------------------------------------------------------------------------|---|
| File Tools Edit Navigate Search Project Run Window H | Help                                                                                                    |   |
| 📑 • 🔛 🐑 🍐 🗙 🌒 🕢 📥 💁 • 🚀 • 🛃                          | $[ \cdot ] [ 2 ] [ \cdot ] [ 2 ] [ 2 $ | E |
| SAP Identity Management                              | Self Service: Assign Privilege Signeral Result Handling Parameters Access Control Presentation Documentation   Entry type: 17/MX_PERSON   Context is Mandatory   Context Type:   None   Multiselect Context   Reference Type:   MX_PRIVILEGE   ✓   Multiselect Reference   Ask for Reason:   Optional                                                                                                    |   |

#### Managing Entry types in Identity store

Usually it is not recommended to delete entry types in an identity store as they are required for audit trail and tracking purpose. You can mark it as inactive or use a state field to mark the status of that entry type.

Ex: An employee can join back a company later and in that can it simplifies the process if the same entry type can be used for that employee.

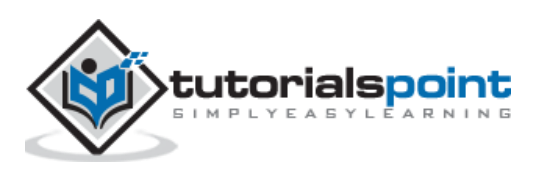

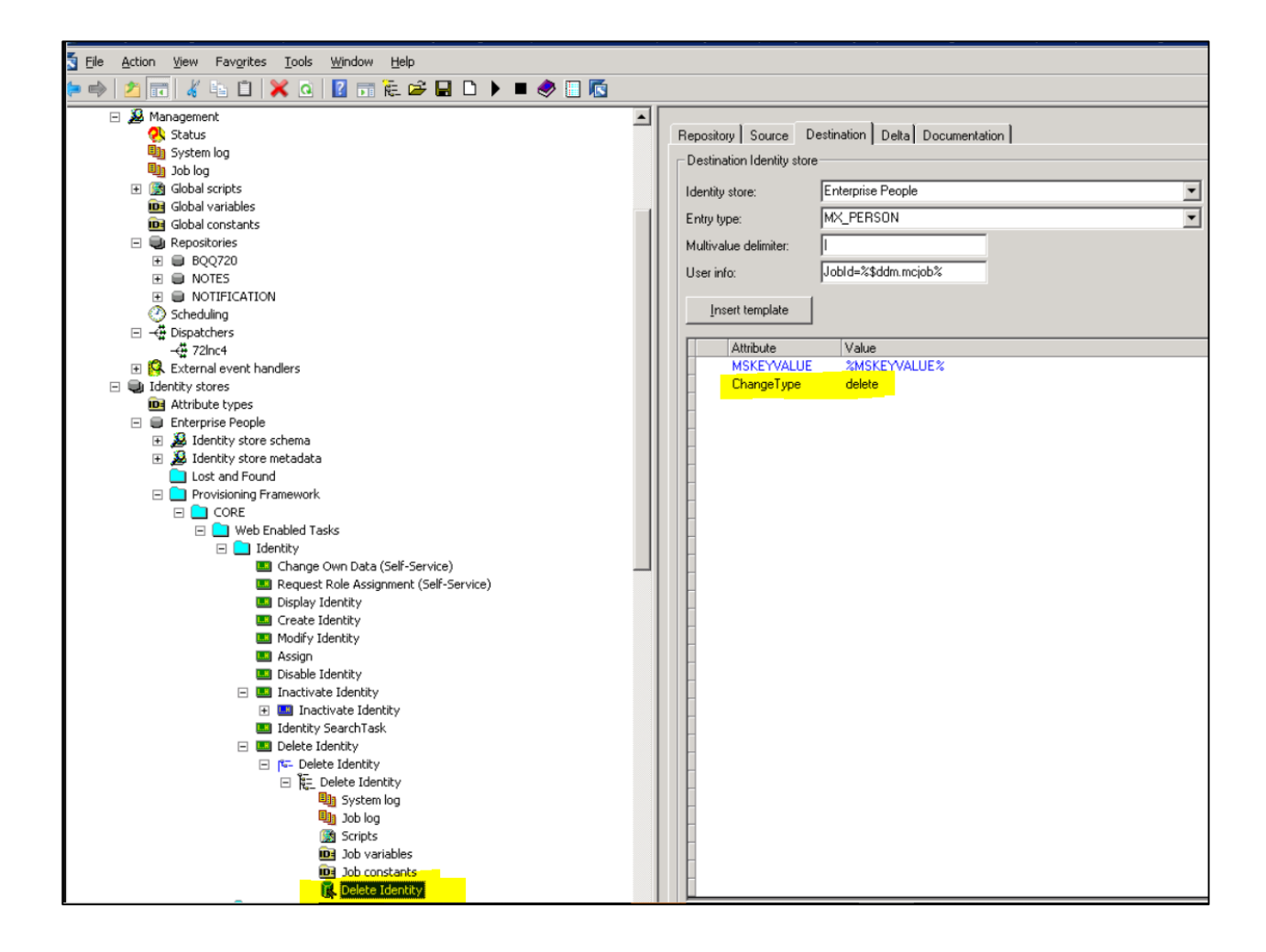

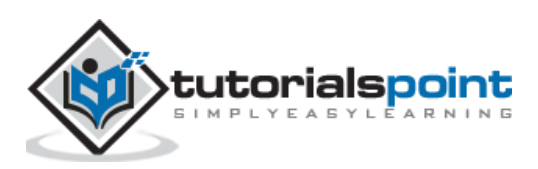

Identity Center is the main component of SAP IDM which provides key functionality for identity management system. Identity center uses identity store to manage all the key functions. SAP Identity center is usually installed with a management console, and other runtime components. For using logon service via Active Directory server for self-service password management, SAP IDM should be configured with Identity center.

Following are the key functions performed using Identity Center:

- Password reset
- Business and workflows
- Logging
- Audit trail
- Reporting
- Provisioning

| 🖪 Identity Center - [Console Root\SAP NetWe                           | aver Identity Management\MXMC]                              |
|-----------------------------------------------------------------------|-------------------------------------------------------------|
| Eile Action View Favorites Tools Wind                                 | iow <u>H</u> elp                                            |
| ⇔ → 🗈 🖬 🔮 💵 🚡 🕨 🕨                                                     | • 🔷 🗋 🔽                                                     |
| Console Root  SAP NetWeaver Identity Management  H.44 Standalone jobs | Database Options Version info                               |
|                                                                       | System log                                                  |
|                                                                       | Log level: Info  Enable trace                               |
|                                                                       | Max entries: 1000                                           |
|                                                                       | Job timeouts                                                |
|                                                                       | Idle timeout: 3600 seconds                                  |
|                                                                       | Start timeout: 300 seconds Start timeout: 86400             |
|                                                                       | Execution timeout: 300 seconds Execution timeout: 86400     |
|                                                                       | Max restarts: 5                                             |
|                                                                       | Import / Export options                                     |
|                                                                       | Log file: C:\usr\sap\ldM\ldentity Center\lmXport.log Browse |
|                                                                       | Log level: Info   Enable imported jobs                      |
|                                                                       | Default dispatcher: localhost2                              |
|                                                                       |                                                             |
|                                                                       |                                                             |
|                                                                       |                                                             |

SAP Identity Center contains the following components:

#### Management Console

Management console is a plug in in MMC and is used for setting up the starting configuration for different tasks and jobs in provisioning flows.

#### **Database Management**

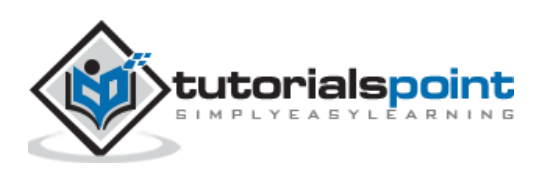

SAP Identity center uses the database to maintain all the information about provisioning tasks and business workflows, logging information and audit trails, and identity store, etc. You can use following DB's in identity Center:

- Oracle Version 10/11
- DB2
- MS SQL Server 2005/2008

#### **Copying Identity Center Configuration**

To copy SAP Identity center configuration and data from one database to other, you can use system copy. For this task, you can find job in SAP Community network. Download the Zip file from SCN and extracts the file and below steps to be performed:

- Creating Dispatcher
- Import the job folder
- Configuring the imported repository

To pass dispatcher script, you have to navigate to Options Tab -> Create Dispatcher Scripts

| 1 | Options Policy Jobs          |                       |                              |                           |  |
|---|------------------------------|-----------------------|------------------------------|---------------------------|--|
|   | Dispatcher task execution po | licy                  |                              |                           |  |
|   | Check intv.: 5               | Seconds               | •                            |                           |  |
|   | 🔲 Handle tasks               |                       |                              |                           |  |
|   | Evaluate relations           |                       |                              |                           |  |
|   | Evaluate approvals           |                       |                              |                           |  |
|   | Housekeeping actions         |                       |                              |                           |  |
|   | Housekeeping intv: 30        | Seconds               | <b>~</b>                     |                           |  |
|   | Run jobs                     |                       |                              |                           |  |
| _ |                              |                       |                              |                           |  |
| C | Options Policy Jobs          |                       |                              |                           |  |
|   | Name:                        | idmdispatcher1        |                              | Create dispatcher scripts |  |
|   | Version:                     | MxDispatcher v7.2.8.0 |                              |                           |  |
|   | Max it engines to start:     | 1                     | Last check: 1/30/2013 3:06:4 | 3 PM                      |  |
|   | Max concurrent rt engines:   | 0                     | Log level: Error             | •                         |  |
|   | Max loops for it engine:     | 10                    | Advanced                     |                           |  |

After script is created, you need to pass the details for run jobs and runtime engine. To define this, navigate to Policy tab - > select Run Jobs check box.

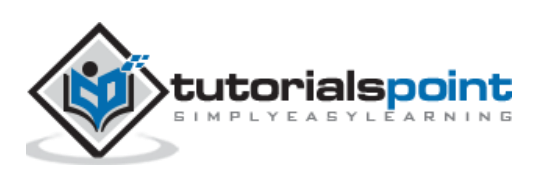

| Options Policy Jobs              |               |               |  |
|----------------------------------|---------------|---------------|--|
| Dispatcher task execution policy |               |               |  |
| Check intv.: 5 Second            | s 💌           |               |  |
| Handle tasks                     |               |               |  |
| Evaluate relations               |               |               |  |
| Evaluate approvals               |               |               |  |
| Housekeeping actions             |               |               |  |
| Housekeeping intv: 30 Second     | s 💌           |               |  |
|                                  |               |               |  |
| 🔽 Run jobs                       |               |               |  |
| Java runtime engine              |               |               |  |
| Run provisioning jobs            | Log level:    | Info          |  |
| 🔽 Run regular jobs               | Stack trace:  | Topmost entry |  |
|                                  | Java options: |               |  |
| Windows runtime engine           |               |               |  |
| 🗖 Run provisioning jobs          |               |               |  |
| 🥅 Run regular jobs               |               |               |  |
|                                  |               |               |  |
|                                  |               |               |  |
|                                  |               |               |  |
|                                  |               |               |  |
|                                  |               |               |  |
|                                  |               |               |  |

You can check the Dispatcher status under Options tab -> To update the status click on Refresh button. The status is showing under Service state field.

| Options Policy Jobs        |                        |                                  |                           |   |
|----------------------------|------------------------|----------------------------------|---------------------------|---|
| Name:                      | idmdispatcher1         |                                  | Create dispatcher scripts |   |
| Version:                   | MxDispatcher v7.2.8.0  |                                  |                           | I |
| Max rt engines to start:   | 1                      | Last check: 1/30/2013 3:06:43 PM |                           |   |
| Max concurrent rt engines: | 0                      | Log level: Error                 |                           |   |
| Max loops for rt engine:   | 10                     | Advanced                         |                           |   |
| Status:                    | Running threads: JOBE> | XECUTE                           |                           |   |
| ).<br>Vičedana Canica      |                        |                                  |                           |   |
| Service state: Bunning     |                        | - Befresh Test                   |                           |   |

You can also select dispatcher service to auto start. For this, select the checkbox Automatic start field to enable the same.

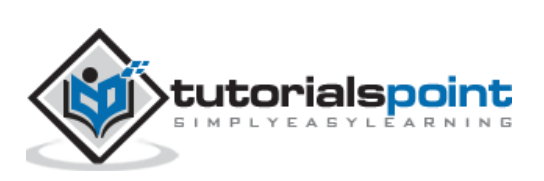

| tions Policy Jobs          |                                            |
|----------------------------|--------------------------------------------|
| Name:                      | idmdispatcher1 Create dispatcher scripts   |
| Version:                   | MxDispatcher v7.2.8.0                      |
| Max it engines to start:   | 1 Last check: 1/30/2013 3:06:43 PM         |
| Max concurrent rt engines: | 0 Log level: Error                         |
| Max loops for rt engine:   | 10 Advanced                                |
| Status:                    | Running threads: JOBEXECUTE                |
|                            |                                            |
| Windows Service            |                                            |
| Service state: Running     | Refresh Tiest                              |
| Star                       | Stop Install Uninstall 🔽 Automatic startup |
|                            |                                            |

You can also manage Dispatcher job to stop/start manually. For this, you can use Start and Stop option below Service State:

| Options Policy Jobs       |                                                |
|---------------------------|------------------------------------------------|
| Name:                     | idmdispatcher1 Create dispatcher scripts       |
| Version:                  | MxDispatcher v7.2.8.0                          |
| Max it engines to start:  | 1 Last check: 1/30/2013 3:06:43 PM             |
| Max concurrent rt engines | Error                                          |
| Max loops for rt engine:  | 10 Advanced                                    |
| Status:                   | Running threads: JOBEXECUTE                    |
| Windows Service           |                                                |
| Service state: Running    | Refresh Test                                   |
| Sta                       | art Stop Instell Uninstell 🔽 Automatic startup |
|                           |                                                |

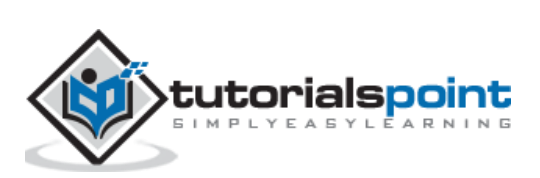

## 9. SAP IDM — Maintaining Packages

As mentioned earlier in this tutorial, Package is smallest unit of configuration which can be a connector or collection of utilities used by other packages in Repository. Few default packages are delivered as a part of Identity management core component and imported to database to provide the starting point for solution.

Package has set of features which are used to maintain them in the Identity management repositories. Following are the key features:

- Package Qualified name
- User Editing
- Authorization
- Version control
- Objects
- Transporting packages

#### Package Qualified Name

Each package in SAP Identity system has qualified name which contains base name which is provided during installation and package name which is passed during package creation. Base name passed during installation usually contains alphanumeric, numbers, underscore and dot. Ex: XYZ.com. Package name passed during package creation is globally unique i.e., you cannot have same package name in different identity stores in SAP IDM.

#### **User Editing**

To make changes to a package, you must check out and once changes are done, you should check in to make updated configuration available to other packages. When a package is checked out, no other user can make the configuration modification to that package.

#### Authorization

To access the package content, user should have permissions on that package. Users can have different level of authorization on packages in identity store. Below are common authorization exists on the package:

- Owner
- View
- Developer
- Import
- Layout Developer

#### **Version Control**

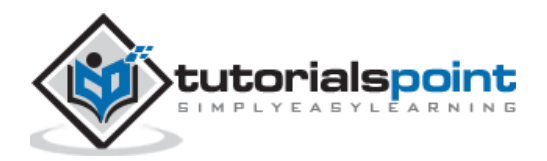

Using version control of package, you can restore the previous version of the package. Package usually has two version numbers, Major version and Minor version.

**Major Version:** Whenever you make changes to a package and make it public, major version is incremented.

**Minor Version:** When you check in a package every time, minor version is incremented.

#### **Objects**

You can define the objects used in package as public or private. A public object can be called by other packages.

#### **Transporting Packages**

Each package in an identity store is transported separately.

**Note:** To perform provisioning framework in SAP IDM Developer Studio, you must import an engine package, a custom package and connector package.

| SAP Identity Management                      |  |
|----------------------------------------------|--|
| 🖃 🧭 Root                                     |  |
| 🗄 🕼 IDM_SQLServer                            |  |
| 🕀 🔊 🖉 Management                             |  |
| 🗄 💷 SAP NetWeaver Identity Management 8.0    |  |
| 🗄 🏂 Identity Store Schema                    |  |
| 🚊 🗁 🕮 Packages                               |  |
| 😟 🖶 com.sap.idm.connector.abap               |  |
| 🕀 🖶 com.sap.idm.connector.abap.businesssuite |  |
| 吏 📲 com.sap.idm.connector.ad                 |  |
| 吏 📲 com.sap.idm.connector.asjava             |  |
| 🗄 📲 com.sap.idm.connector.custom             |  |
| 🗄 📲 com.sap.idm.connector.dualstack          |  |
| 😐 🕂 com.sap.idm.connector.hana               |  |
| 🗉 🕂 🖶 com.sap.idm.connector.notes            |  |
| 🕀 🖶 com.sap.idm.connector.sfsf               |  |
| 🗉 🕂 🖶 com.sap.idm.connector.sun              |  |
| 🕀 🕂 🖶 com.sap.idm.forms.default              |  |
| 🕀 🖶 com.sap.idm.forms.html5                  |  |
| 🕀 🕂 🖶 com.sap.idm.provisioning.engine        |  |
| 🚊 🕀 🕀 com.sap.idm.util.notification          |  |

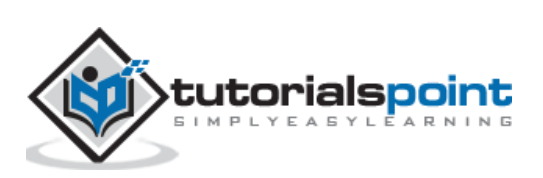

## **10. SAP IDM — Using Processes**

In SAP Identity management, you can create new processes and use developer studio to drag processes in workflow. You can disable/enable packages by navigating to Package properties.

Navigate to General tab of process properties to enable/disable the Process. Under General tab, you have the following options:

- Field
- Description
- Enabled
- Process ID/Name

Process ID shows the number that is used to identify the process in IdM database.

| $\underline{E} lle  \text{Tools}  \underline{E} dlt  \underline{N} avigate  \underline{Search}  \underline{P} roject  \underline{R} un  \underline{W} indow$ | Help                                                                                             |              |
|----------------------------------------------------------------------------------------------------|--------------------------------------------------------------------------------------------------|--------------|
| 📫 • 🖩 🐘 🛆 🗶 🔌 😨 📤 💁 • 🖋 • 🛓                                                                                                    | - <sup>1</sup> 2 - <sup>1</sup> 0 (0 + 0 + 1) ≤                                                  | Quick Access |
| Ele Tools Edit Navigate Search Project Run Window                                                                                                    | Help                                                                                             | Quick Access |
| Bookstary Types     Scripts     Scripts     Srotstants     Processes     Dynamic Plugins     Dynamic Plugins     Dynamic Plugins                             | No. of Retries:     1       Retry Delay:     30       Seconds       Right Trim Source Attributes |              |
| tip 👉 triggers                                                                                                    |                                                                                                  |              |

#### **Using Process Properties**

A process in an Identity store defines the set of operations that are executed in a particular sequence. You see the below options for Process property:

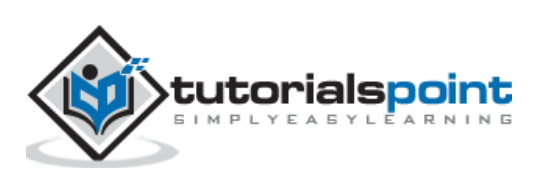

| Eile | Tools      | <u>E</u> dit | <u>N</u> avigate                                                                                                | Se <u>a</u> rch                                               | Project    | <u>R</u> un | <u>W</u> indow |                                                                                                    |
|------|------------|--------------|----------------------------------------------------------------------------------------------------|---------------------------------------------------------------|------------|-------------|----------------|----------------------------------------------------------------------------------------------------|
| i 🖸  | • 🖬        |              | e x                                                                                                    | 2 ?                                                           | ۵ 🕰        | -17         | 🖉 • 🛛 🛓        | $  \cdot   \overline{2}   \cdot \langle \overline{2}   + \overline{2}   \cdot   = 1$                                                                                                    |
|      | SAP Id     | entity       | Managen                                                                                                    | nent                                                          |            |             |                | 🖙 CreateJavaUser 🕄                                                                                                    |
|      | ė <b> </b> | ) IDM<br>    | Manageme<br>Job Lo(<br>Execut<br>Reposi<br>Gamma Constant<br>Management<br>SAP NetWe<br>Management<br>SAP NetWe | nt<br>g<br>ion Log<br>tories<br>thers<br>server<br>saver Ider | ntity Mana | gemer       | tε             | General       Result Handling       Logging       State       Documentation         Image: Constraint of the second second sec |

#### General

Using General tab, you can enable/disable the process or define the process type. You can also define a repository for the process.

#### **Result Handling**

This tab can be used to perform result handling for the processes.

#### **Documentation**

In this field, you can provide the documentation of a process.

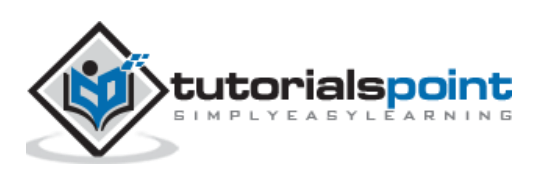

Identity store forms are used to maintain entries in identity store such as privilege, user, roles, etc. A set of forms are default delivered as package in provisioning framework. An identity form usually contains below fields:

- Attribute definitions
- Access control
- UI configuration details

Usually forms are defined as public objects inside a package however you can remove them from public and read them. There are other guided activities apart from default form as given below:

#### **View Assignment Request Forms**

These forms can be used to check the status of assignment requests and can be used to authorize user to restart any failed activity.

#### **Assignment Request Form**

This is used to provide one or more assignment to a user and usually use for providing context-based roles.

#### **Password Reset**

This is used to provide user with guided activity to reset the passwords.

| 🕏 SAP Identity Management Developer Studio - Eclipse                                                                                                    |                                                               |           |                              |                          |            |                |
|----------------------------------------------------------------------------------------------------|---------------------------------------------------------------|-----------|------------------------------|--------------------------|------------|----------------|
| File Tools Edit Navigate Search Project Run Window Help                                                                                                    |                                                               |           |                              |                          |            |                |
| 🗈 • 🗏 🗞 🛆 🗱 🔕 🔿 🛆 💁 🔗 • 🖄 • 1                                                                                                    | $  \cdot \diamond + \cdot \Rightarrow \cdot   \leq   \cdot  $ |           | Quick Acce                   | ess                      | 🖞 💐 Java 🔃 | SAP IdM Develo |
| SAP Identity Management                                                                                                    | 🗆 Self Service: Assign Privilege 🛛 🗌                          |           |                              |                          |            |                |
| E-Ø Root<br>E-S IDM_SQLServer                                                                                                    | General Result Handling Parameters A                          | Access Co | ntrol Presentation Docu      | mentation                |            |                |
| Anagement     Enterprise People                                                                                                    | Access Type                                                   | Value:    | On Behalf of                 | Value:                   |            |                |
| Hentity Store Schema      Hentity Store Schema      Hentity Store | Logged-in user or identity store entry 4                      | All users | User or identity store entry | All users (self service) |            | Add<br>Modify  |
|                                                                                                    |                                                               |           |                              |                          |            | Remove         |
| Scripts<br>— §F Constants                                                                                                    |                                                               |           |                              |                          |            | -              |
| E Dervice: Assign Privilege                                                                                                    |                                                               |           |                              |                          |            | -              |
| E S Jobs                                                                                                    |                                                               |           |                              |                          |            |                |
|                                                                                                    |                                                               |           |                              |                          |            | -              |
|                                                                                                    | 1                                                             |           |                              |                          |            |                |
|                                                                                                    |                                                               |           |                              |                          |            |                |
|                                                                                                    |                                                               |           |                              |                          |            | -              |

To create a form, navigate to Forms folder in the package using Identity Management developer studio  $\rightarrow$  New.

Next is to take action as per below form options:

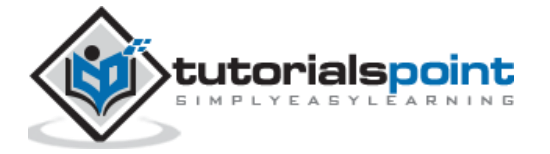

If you want to create a Form folder, Select Folder option.

Or to create a form  $\rightarrow$  Select Form.

Or to create a guided task form  $\rightarrow$  Select Assignment Request/ View Assignment Request/Password Reset form.

You can also configure the form properties, following tabs are available and after making changes, navigate to File -> Save.

- General
- Result Handling
- Attributes
- Access Control
- Presentation
- Documentation

| Task ID/Name:                   | 1002155/Create Report  | 🔽 UI task                |
|---------------------------------|------------------------|--------------------------|
| General                         |                        | Public task              |
| Group type:                     | Ordered group          | 🔳 🗖 Use inactive entries |
| Process type:                   | Unspecified            | 🗾 🗖 Use context variable |
| Repository:                     | None                   | •                        |
| Execute task on initialize:     | None                   |                          |
| Delay before start:             | 0 Minutes              |                          |
|                                 | ☐ Wait for event tasks |                          |
| Condition                       |                        |                          |
| Skip task if audit flag is set: |                        | <b>•</b>                 |

#### General

This tab is used to perform general properties for a form. Below are the options under General tab:

| Field   | Description            |
|---------|------------------------|
| Enabled | To enable/disable form |

#### FormID/Name

This shows a number that identifies the form within the Identity Management database.

#### Form Type

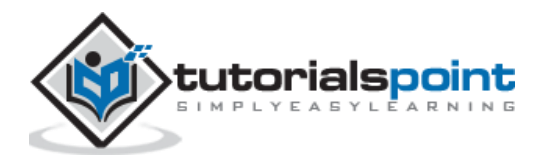

This is used to define the form type. The following values are available:

- Regular
- Access Control Form
- Display Form
- Search Form

#### Repository

This option can be used to link the repository to the form. While running the form, selected repository is used.

#### **Result Handling**

This is used to configure the result handling part of the form.

#### Attributes

This is used to define the form attributes.

#### **Parameters**

Parameter is used to configure the guided activity- assignment request/view assignment request/ password reset.

#### **Access Control**

Using this tab, you can define the access part for the form.

#### Presentation

This is used to configure form presentation.

#### **Documentation**

You can provide form description in this tab.

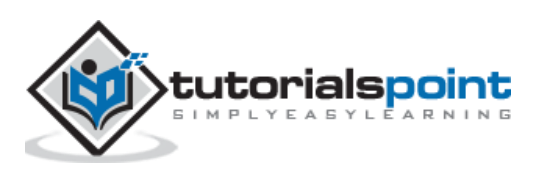

## **12.** SAP IDM — Maintaining Jobs

In SAP IDM, jobs are stored inside Job folder under package and are executed inside an identity store. Following actions can be performed:

- Creating a new job
- Enable/Disable an existing job
- Executing a job

To create a new Job, select Job Folder of the package and select New  $\rightarrow$  Job. You can pass the Job name, connect to a dispatcher and define the Job properties.

| <b></b> |                  |
|---------|------------------|
|         |                  |
|         | 🖻 🖓 Jobs         |
|         | 🗤 🗊 Initial Load |
|         | 🐨 🗊 Reset Delta  |

You can also define the Job properties. To define the Job properties -> Select the job in the tree view and click on Properties option from context menu.

| Jobs |                                                              |                | <br> |
|------|--------------------------------------------------------------|----------------|------|
|      | Open<br>Get GUID<br>Close Related Obji<br>Close All Other Ob | ects<br>ojects |      |
|      | Run                                                          |                |      |
|      | Stop                                                         |                |      |
|      | Сору                                                         | Ctrl+C         |      |
| ×    | Delete                                                       | Delete         |      |
|      | Refresh                                                      | F5             |      |
|      | Rename                                                       |                |      |
|      | Job Log                                                      |                |      |
|      | Properties                                                   |                |      |

Below options are available:

- General
- Logging
- State
- Documentation

General Logging State Documentation

To save the changes to a Job, go to File  $\rightarrow$  Save.

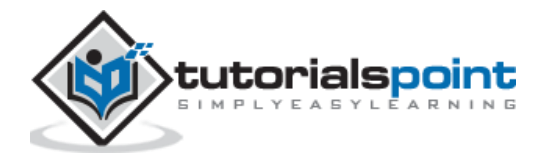

Below options are available to define Job Properties under General tab:

**Enabled:** This check box can be used to enable/disable the job.

**Job ID/Name:** This shows the unique ID and job name.

Schedule Rule: The schedule rule is used to define job execution frequency.

**Schedule Time:** The schedule time displays the time when the job is scheduled to run. You can also select "Run to schedule the job" to be run immediately. The scheduled time is set to the current time.

| *Import New Roles                 | from SAP - Properties 🛛                    |          |  |
|-----------------------------------|--------------------------------------------|----------|--|
| Job ID/Name:<br>Scheduling        | Enabled 503/Import New Roles from SAP      | ]        |  |
| Schedule Rule:<br>Scheduled Time: | Midnight                                   | Run Stop |  |
| Dispatcher                        |                                            | -        |  |
| Run by Dispatcher(                | s): 🔽 Idm8disp_1                           | ]        |  |
|                                   | Bootstrap Job Right Trim Source Attributes |          |  |

To stop a running job, you can click on "Stop" button.

Run by Dispatcher(s): You can choose the dispatcher(s) that are allowed to run this job.

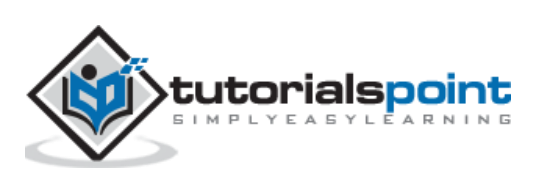

In SAP IdM 8.0 or upper version, you can configure Logon help service or self-service password reset for end users. With login help service, end users can change their password. To configure Self-service password reset, below prechecks should be met:

- You should have minimum one dispatcher running in landscape.
- There should be one user account exists apart from administrator.
- There should be an Identity Management User Interface configured.
- There should be UME role with action "idm\_anonymous" assigned Anonymous Users groups in UME.

Next step is to create password reset form for end users and to add to identity store configuration.

Follow the steps to create password reset form:

Go to SAP IdM developer studio  $\rightarrow$ Navigate to package where you want to create the form for self-service password reset -> Form.

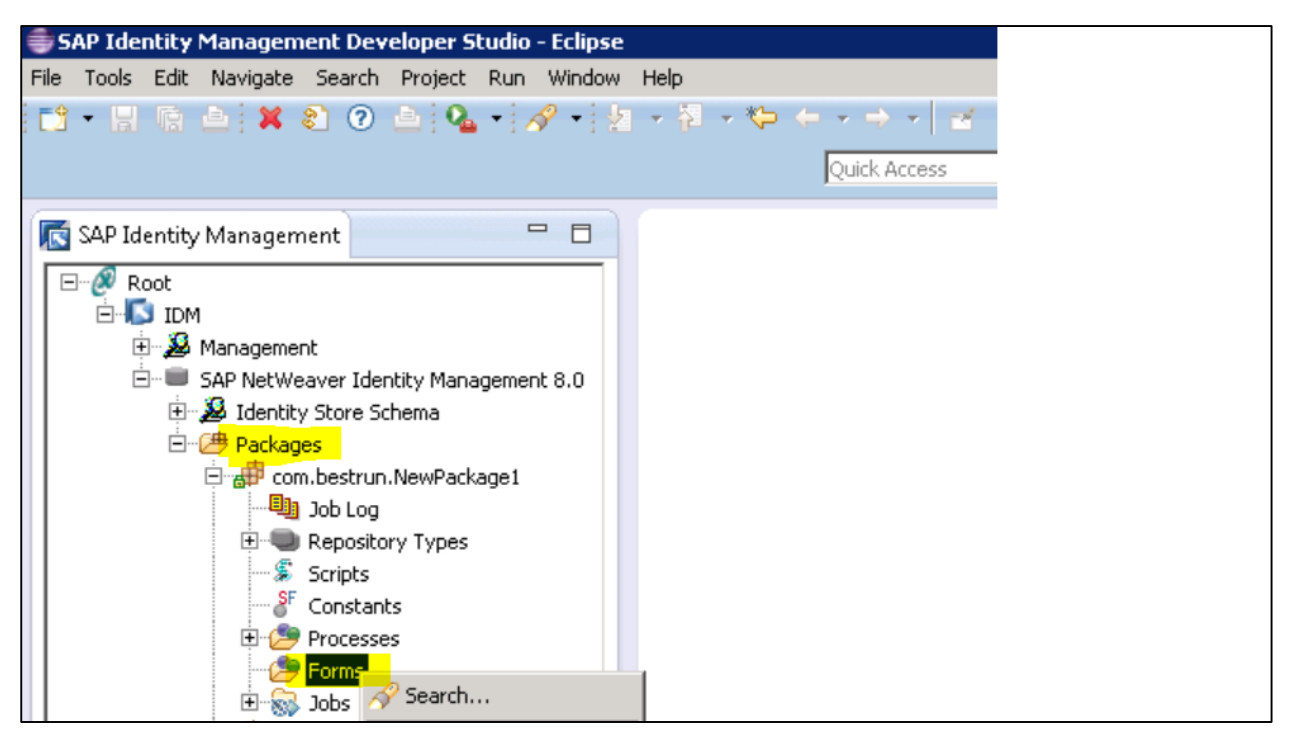

Go to Context menu  $\rightarrow$  New  $\rightarrow$  Password reset. You can rename the form to PasswordReset form.

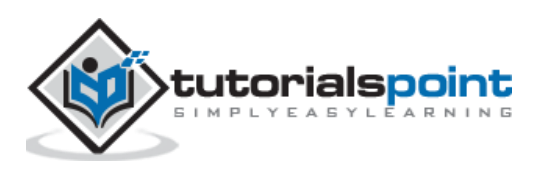

| 💽 SAP Identity Management                                                                                                    | - [                                                                                | 3         |                  |  |
|----------------------------------------------------------------------------------------------------|------------------------------------------------------------------------------------|-----------|------------------|--|
| Root<br>DM<br>DM<br>Anagement<br>SAP NetWeaver Ide<br>Combestrum<br>Packages<br>Combestrum<br>Combestrum<br>Constant<br>Constant<br>Consta | ntity Management 8.1<br>chema<br>n.NewPackage1<br>ory Types<br>its<br>es<br>Search | 5         |                  |  |
| t±⊕ com.sap.i                                                                                                    | New                                                                                | •         | 🥭 Folder         |  |
| 🕀 🕂 com.sap.i                                                                                                    | Copy Ctrl                                                                          | +C        |                  |  |
| terrender terrender terre                                                                                                    | Paste Ctrl                                                                         | ece<br>+V | Signment Request |  |
| ⊡…∰ com.sap.i<br>⊡…∰ com.sap.i                                                                                                    | Rename                                                                             |           | Password Reset   |  |

Next is to assign Anonymous user group to allows access. For this go to "Access Control" tab of the newly created form  $\rightarrow$  Select Anonymous in Allow access drop down  $\rightarrow$  OK.

To save the changes, go to File  $\rightarrow$  Save.

| SAP Identity Management Developer Studio - Ecli  | ose                                                                          | _ 🗆 >                |
|--------------------------------------------------|------------------------------------------------------------------------------|----------------------|
| File Tools Edit Navigate Search Project Run Wind | low Help                                                                     |                      |
| 📑 • 🔛 🐚 📥 💥 🜒 🕢 📥 🗛 • 🛷 •                        | 20 - 20 - 10 +                                                               |                      |
|                                                  |                                                                              |                      |
|                                                  | Quick Access 🛛 👔 🛱 👹 Java 🛛 🗄 SAP Identity Manageme                          | ent Developer Studio |
| 💽 SAP Identity Management 🗖                      | PasswordReset                                                                |                      |
| E- 🖉 Root                                        | General Result Handling Parameters Access Control Presentation Documentation |                      |
|                                                  | ocheral hesarchananing Farancear access on that in eschadori bocamentadori   | (                    |
| + 2 Management                                   |                                                                              |                      |
| SAP NetWeaver Identity Management 8.0            | Access Type Value On Behalf of Value                                         | <b>-</b>             |
| 🗄 🔊 🔊 Identity Store Schema                      |                                                                              | Add 1                |
| E 🗁 Packages                                     | 🚔 Access Control                                                             |                      |
| com.bestrun.NewPackage1                          |                                                                              | Modify               |
| Dob Log                                          | Allow Access for: Anonymous                                                  |                      |
| Repository Types                                 | Charle Marca                                                                 | Remove               |
| Scripts                                          | Name:                                                                        |                      |
| - F Constants                                    | Referral Attribute:                                                          |                      |
| 🛨 🥭 Processes                                    |                                                                              |                      |
| E 🥭 Forms                                        |                                                                              |                      |
| PasswordReset                                    |                                                                              |                      |
| 🛨 📾 Jobs                                         |                                                                              | -                    |
| tom.sap.idm.connector.abap                       | C Filter:                                                                    |                      |
| 🕀 🌐 com.sap.idm.connector.abap.busit             | C 50L Query                                                                  |                      |
| 🕀 🌐 com.sap.idm.connector.ad                     |                                                                              |                      |
| 🕀 🌐 com.sap.idm.connector.asjava                 |                                                                              |                      |
|                                                  |                                                                              |                      |

#### **Defining Password Reset Parameters**

To use self-service password reset, you need to define password reset parameters like number of questions should prompt, minimum number of correct answers for validation, etc.

To define the parameters, go to Context menu of the Password reset form  $\rightarrow$  Properties. Navigate to Parameters tab and configure the parameters as required.

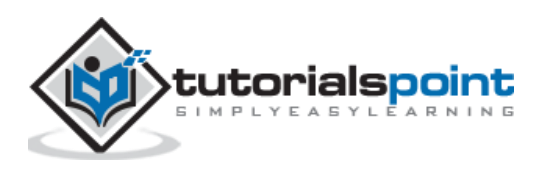

| 🗖 PasswordReset 🕱                                                            |                                                                              |  |  |  |  |  |  |
|------------------------------------------------------------------------------|------------------------------------------------------------------------------|--|--|--|--|--|--|
| General Result Handling Parameters Access Control Presentation Documentation | General Result Handling Parameters Access Control Presentation Documentation |  |  |  |  |  |  |
|                                                                              |                                                                              |  |  |  |  |  |  |
| Entry type: 6/MX_PERSON                                                      |                                                                              |  |  |  |  |  |  |
| Account Validation<br>Min. no of Validation Answers: 5                       |                                                                              |  |  |  |  |  |  |
| ☐ Identify Set Password                                                      |                                                                              |  |  |  |  |  |  |
| Description: TASK_PASSWORDRESET_STEP1 Description:                           | #MX_PWDRCV_STEP3                                                             |  |  |  |  |  |  |
| Identification Attribute: MSKEYVALUE  Password Creation M                    | ethod: Ask the User                                                          |  |  |  |  |  |  |
| Alternative Identification Attr:                                             | rd to UME                                                                    |  |  |  |  |  |  |
| Verify Identity                                                              |                                                                              |  |  |  |  |  |  |
| Description: MX_TASK_PASSWORDRESET_STEP2 Confirmation Message                | e: #MX_PWDRCV_STEP4                                                          |  |  |  |  |  |  |
| No of Questions to Show: 2 Password Reset Faile                              | d Task: 386/PasswordResetFailed                                              |  |  |  |  |  |  |
| No of Answers Required: 2                                                    |                                                                              |  |  |  |  |  |  |
| Maximum no of Attempts: 3                                                    |                                                                              |  |  |  |  |  |  |

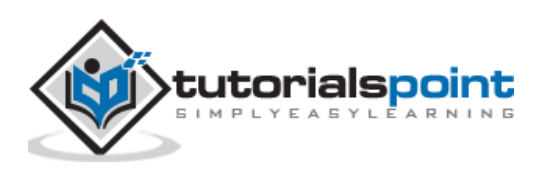

You can use notification package available in SAP provisioning framework to set up the email notification in SAP Identity Management 8.0. There is package available in Developer Studio "com.sap.idm.util.notification" that contains the notification package and the templates to enable the notification.

To configure email notification, you need to pass the value of "NOTIFYEVENT" package constant and make this point to notification template. You have below notification event types available:

**NOTIFYEVENT\_ASSIGNMENT\_COMPLETED:** To send notification related to assigning a privilege

**NOTIFYEVENT\_ASSIGNMENT\_FAILED:** To send notification related to failed assignment

**NOTIFYEVENT\_ASSIGNMENT\_REVOKED:** To send notification related to access removal

**NOTIFYEVENT\_PASSWORD\_CHANGED:** To send notification related to password change

**NOTIFYEVENT\_USER\_MODIFIED:** To send notification related to modifying user account

**NOTIFYEVENT\_USERACCOUNT\_CREATED:** To send notification related to user account

**NOTIFYEVENT\_USERACCOUNT\_DELETED:** To send notification regarding user deletion

**NOTIFYEVENT\_USERACCOUNT\_DISABLED:** To send notification related to user account disablement

NOTIFYEVENT\_USERACCOUNT\_ENABLED: To enable the user notification

To use this notification events, you need to check out a package in IdM Developer Studio and create a process.

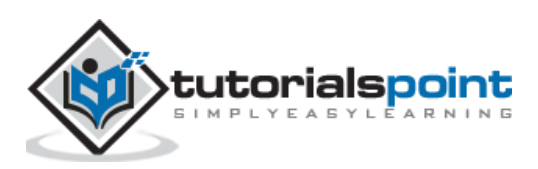

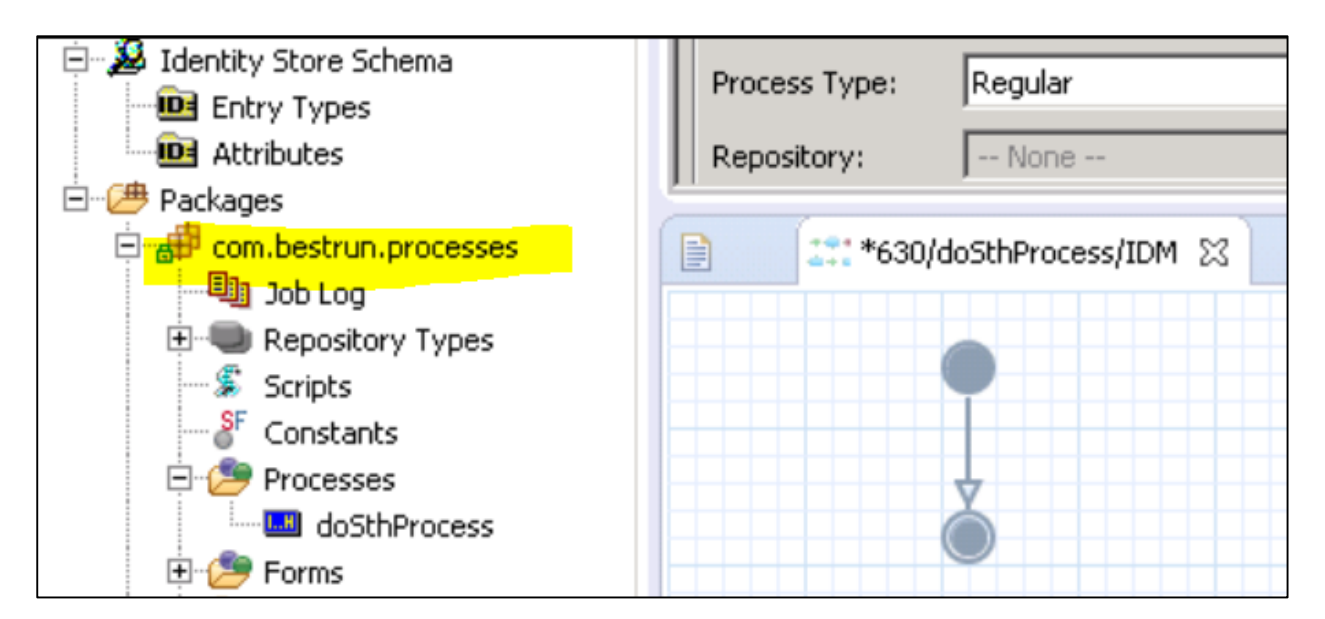

After configuring the notification event types, you need to add the mail template names in the Notification Package constants.

| NOTIFYEVENT_ASSIGNMENT_COMPLETED |                              | The mail template used for completed assignment eve     |
|----------------------------------|------------------------------|---------------------------------------------------------|
| NOTIFYEVENT_ASSIGNMENT_FAILED    |                              | The mail template used for assignment failed event.     |
| NOTIFYEVENT_ASSIGNMENT_REVOKED   |                              | The mail template used for revoked assignment event.    |
| NOTIFYEVENT_PASSWORD_CHANGED     |                              | The mail template used for password changed event.P     |
| NOTIFYEVENT_USERACCOUNT_CREATED  | PF Created user notification | The mail template used for user account created event.  |
| NOTIFYEVENT_USERACCOUNT_DELETED  |                              | The mail template used for user account deleted event.  |
| NOTIFYEVENT_USERACCOUNT_DISABLED |                              | The mail template used for user account disabled event. |
| NOTIFYEVENT_USERACCOUNT_ENABLED  |                              | The mail template used for user account enabled event.  |
| NOTIFYEVENT_USER_MODIFIED        |                              | The mail template used for user modified event.         |

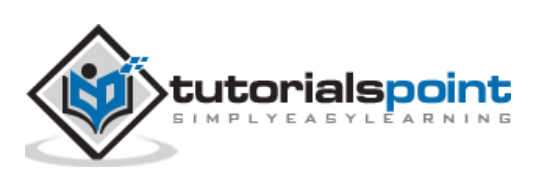

You can configure your SAP Identity management system to connect to SAP ABAP system and provision ABAP users. In SAP IdM 8.0 or higher Provisioning framework, you have connector delivered as separate package with name "com.sap.idm.connector.abap". This connector can be used to communicate SAP Identity management system with SAP ABAP system for user provisioning.

| SAP Identity Management Developer Studio - Eclipse                                                                                                    |                                                                                                    |
|----------------------------------------------------------------------------------------------------|----------------------------------------------------------------------------------------------------|
| 📑 • 🗏 🚡 🛎 🗰 🔕 💿 📥 💁 • 🖉 • 👌 • 🖉 •                                                                                                    | $\langle \phi \star \phi \star   z$                                                                                                    |
| 💽 SAP Identity Management                                                                                                    | 🖻 🗖 🔮 com.sap.idm.connector.sfsf 😒                                                                                                    |
| Root     DM     SAP NetWeaver Identity Management 8.0     SAP NetWeaver Identity Management 8.0     SAP NetWeaver Identity Store Schema     DEntry Types     Attributes     Detry Packages | General Public Objects Dependencies Authorized Users Rev     Package Options     Package ID: 45     Package Name: com.sap.idm.connector.sfsf     Locked By:     Version: 1.0 |
|                                                                                                    | Package Type: SAP Package<br>Last Modified: 2014-06-11 14:34:43:067<br>Description:                                                                                          |

#### Creating a job for update

In IdM developer studio tree view, you have to select connector package for which you want to create job. Ex: For ABAP connector package "com.sap.idm.connector.abap".

Next is to go to Jobs folder, copy the initial job load and rename the Job for ABAP update in required update, "ABAP- Update".

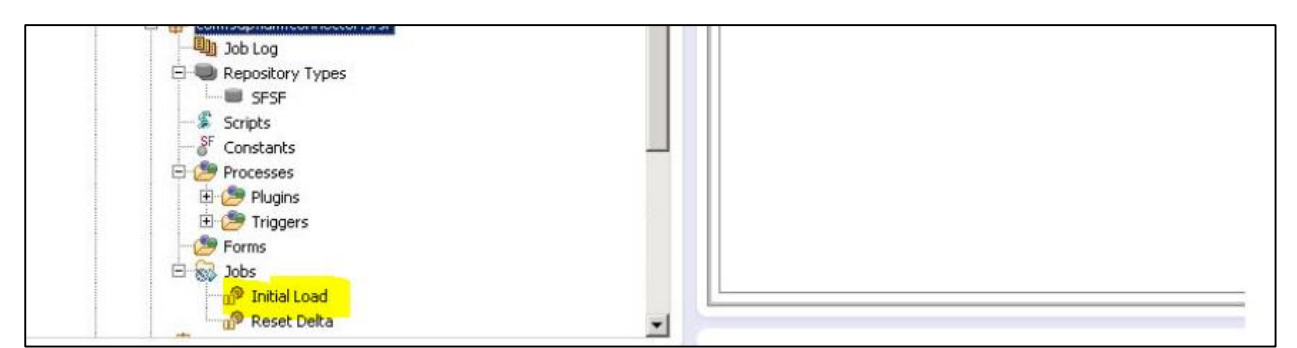

Keep the below pass active and disable the other passes:

- ReadABAPRoles
- ReadABAPProfiles
- ReadABAPCompanyAddress
- ReadJavaRoles
- WriteABAPRolePrivileges: only if corresponding Read pass is active

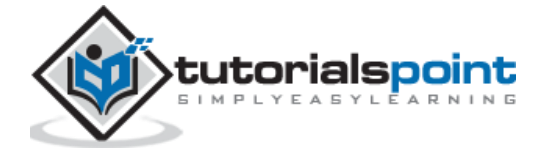

- WriteABAPProfilePrivileges: only if corresponding Read pass is active
- WriteABAPCompanyAddress: only if ReadJavaRoles pass is active
- WriteJavaRolePrivileges: only if corresponding ReadJavaRoles pass is active

There are other packages in SAP IdM developer Studio which can be used to connect to other SAP systems. You have to search for SAP Provisioning Framework packages, choose IdM files and select the correct file.

For example, to connect to SAP HANA system, you can select the HANA connector package file "com.sap.idm.connector.hana.idmpck".

| 🖨 Open                                  |                                            |                                        |                  |                |                |
|-----------------------------------------|--------------------------------------------|----------------------------------------|------------------|----------------|----------------|
|                                         | o <del>v</del> idm                         |                                        | ramework 👻       | Search SAP Pro | visioning Fram |
| Organize 👻 New fo                       | lder                                       |                                        |                  |                | = 🕶 🔟 🔞        |
| ☆ Favorites                             |                                            | Name *                                 | Date modified    | Туре           | Size           |
| E Desktop<br>Downloads<br>Recent Places | com.sap.idm.connector.abap.businesssuite.i | 17/06/2015 13:43                       | IDMPCK File      | 597 KB         |                |
|                                         | com.sap.idm.connector.abap.idmpck          | 17/06/2015 13:43                       | IDMPCK File      | 960 KB         |                |
|                                         | com.sap.idm.connector.ad.idmpck            | 17/06/2015 13:43                       | IDMPCK File      | 239 KB         |                |
| E Librarias                             |                                            | com.sap.idm.connector.asjava.idmpck    | 17/06/2015 13:43 | IDMPCK File    | 542 KB         |
| Documents<br>Music<br>Pictures          | com.sap.idm.connector.bw.idmpck            | 17/06/2015 13:43                       | IDMPCK File      | 56 KB          |                |
|                                         | com.sap.idm.connector.custom.idmpck        | 17/06/2015 13:43                       | IDMPCK File      | 6 KB           |                |
|                                         | com.sap.idm.connector.dualstack.idmpck     | 17/06/2015 13:43                       | IDMPCK File      | 80 KB          |                |
| Videos                                  |                                            | com.sap.idm.connector.hana.idmpck      | 17/06/2015 13:43 | IDMPCK File    | 151 KB         |
| Computer                                | com.sap.idm.connector.sfsf.idmpck          | 17/06/2015 13:43                       | IDMPCK File      | 204 KB         |                |
|                                         | com.sap.idm.connector.sun.idmpck           | 17/06/2015 13:43                       | IDMPCK File      | 137 KB         |                |
| Local Disk (C:)                         | -1                                         | com.sap.idm.provisioning.engine.idmpck | 17/06/2015 13:43 | IDMPCK File    | 312 KB         |
|                                         | <u> </u>                                   |                                        |                  |                |                |
|                                         | File na                                    | me: com.sap.idm.connector.hana.idmpck  |                  | IdM Package Fi | les 🗸 🗸        |
|                                         |                                            |                                        |                  | Open           | Cancel         |

Select the required package, and the package will be imported to Identity Management Developer Studio.

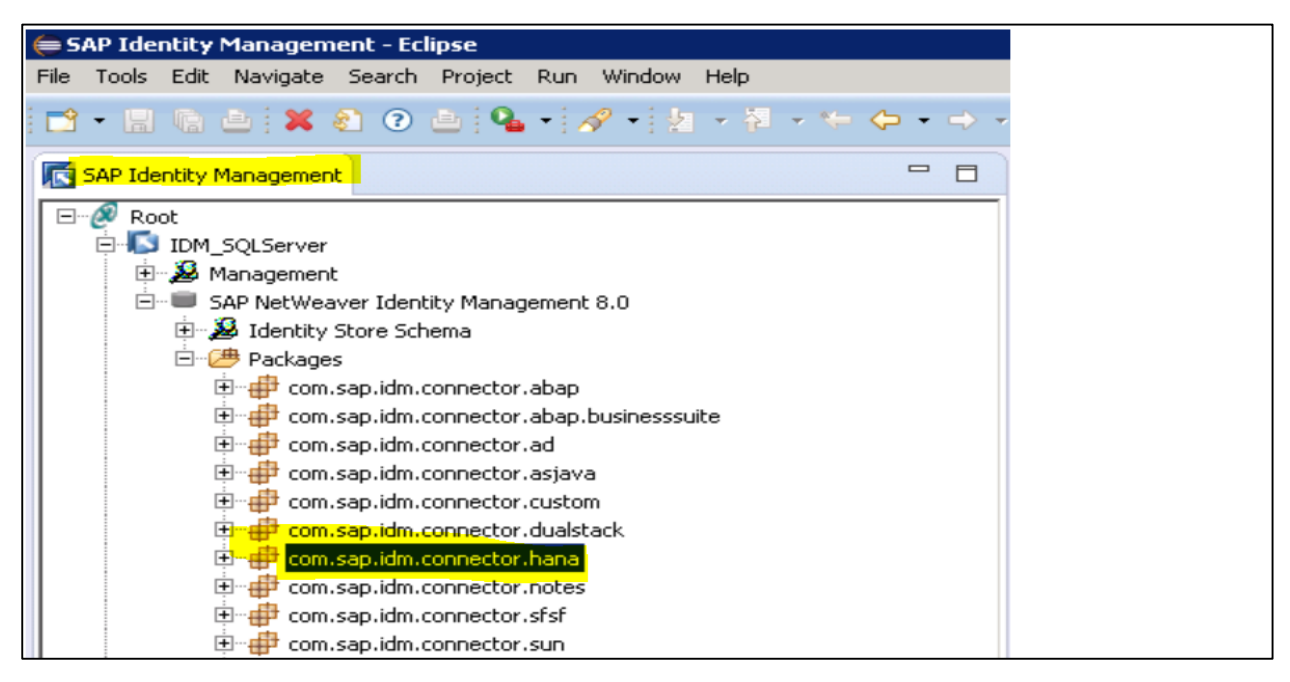

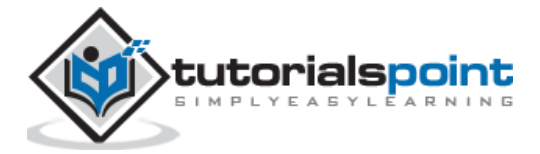

To connect to non-SAP systems to SAP Identity Management, if default connector package is not available then you can build you own connector for these commonly used systems (JDBC, Web Services, flat files, Database, LDAP, etc.).

First step is to setup the Repository and initial load. For setting up the repository you can use Repository wizard.

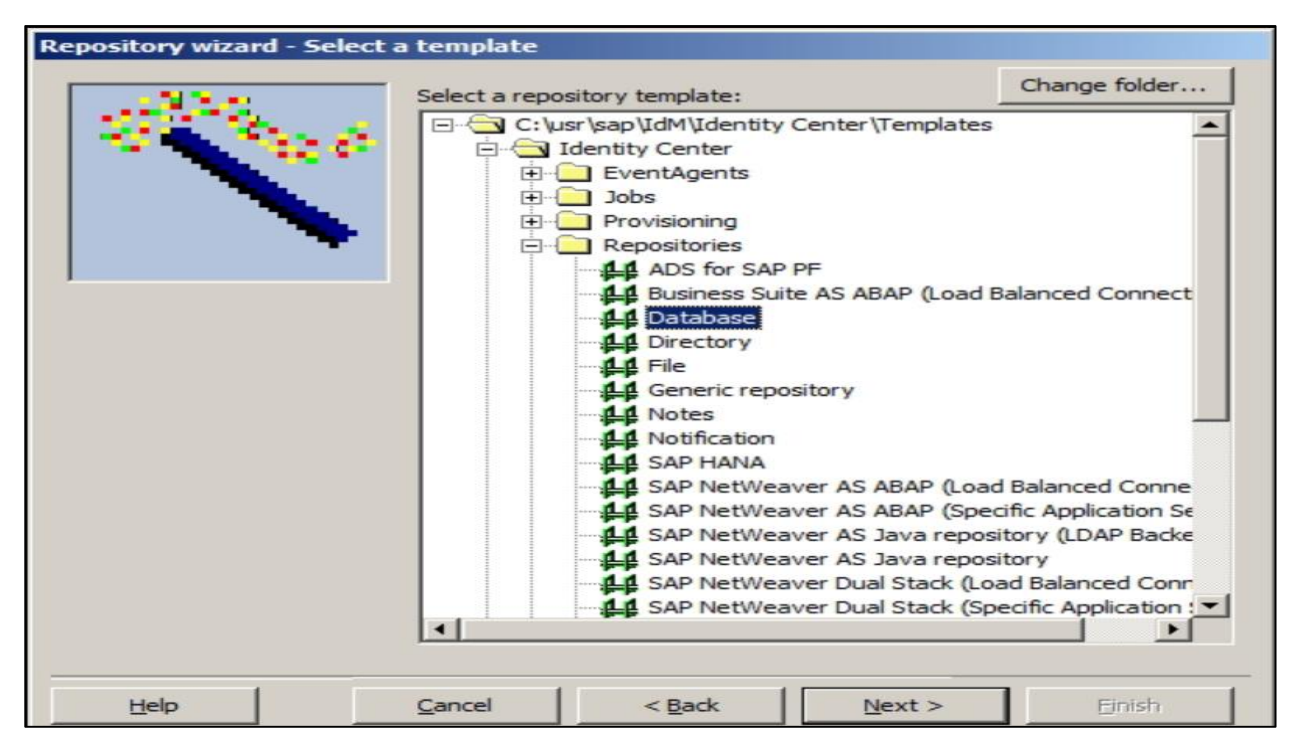

Below table confirm the list of connectors Provided in SAP Identity Management:

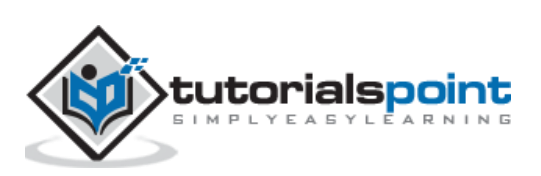

| Dual Stack                                  | AS Java / J2EE Engine applications                                                                               | SAP NetWeaver Dual Stack 6.40 and higher                                                              |  |
|---------------------------------------------|----------------------------------------------------------------------------------------------------|----------------------------------------------------------------------------------------------------|--|
|                                             | Third-party products that support SPML                                                                           |                                                                                                    |  |
|                                             | AS ABAP applications (SU01 users),<br>SAP HCM employee data (export to<br>SAP Identity Management)               |                                                                                                    |  |
| AS ABAP for SAP Business Suite sys-<br>tems | SAP Business Suite applications (provi-<br>sions SU01 users plus application-spe-                                | SAP Enhancement Package 4 for SAP<br>ERP 6.0                                                          |  |
|                                             | cific identity information such as busi-<br>ness partners)                                                       | For application-specific dependencies, see the table below                                            |  |
| Microsoft Active Directory                  | Microsoft Active Directory                                                                                       | Microsoft Active Directory Versions with                                                              |  |
| Microsoft Exchange                          |                                                                                                    | Microsoft Windows Server<br>2000/2003/2008/2010 Platform: MS<br>Windows Server<br>2000/2003/2008/2010 |  |
|                                             |                                                                                                    | Platform: MS Windows Server 2000/2003/2008/2010                                                       |  |
|                                             |                                                                                                    | Microsoft Exchange 2007/2010                                                                          |  |
| SUN One                                     | Any LDAP directory server using the ge-<br>neric LDAP API                                                        | Platform: Supported platforms for the respective directory server Novell eDir-                        |  |
|                                             | Novell eDirectory                                                                                                | ectory or SunOne Directory: Any re-<br>lease                                                          |  |
|                                             | SunOne Directory                                                                                                 |                                                                                                    |  |
|                                             | Special requirements for other direc-<br>tory servers, for example, schema mod-<br>ifications, on a project base |                                                                                                    |  |
| SAP HANA Connector                          | SAP HANA Platform Edition                                                                                        | SAP HANA Platform Support Package<br>Stack 04                                                         |  |
| Lotus Notes                                 | IBM Lotus Notes                                                                                                  | Lotus Domino server version 8.5.3                                                                     |  |

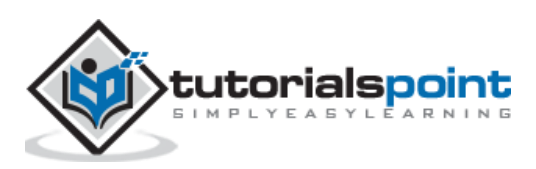

You can also use SAP Business Warehouse system fo reporting purpose. To use BW for reporting, you should setup the connectivity between SAP IDM and BW. Post that you need to transfer identity store data to BW. To connect SAP BW, you can use SAP package available in IdM developer Studio.

Below software components will be required while using SAP BW for reporting purpose:

- Identity Center
- Virtual Directory Server (VDS)
- SAP NetWeaver BW
- Web service on the BW system

To start with the data transfer, you need to create a job in the Identity Center that triggers a Web service call from the Virtual Directory Service to the Persistent Staging Area on the BW system.

You can have multiple call configured depends on the amount of data to be transferred. This is used for both, i.e., initial load of the data and to perform the subsequent delta loads.

| 🞘 IDM to BW Data Transfer - [BW]         |  |
|------------------------------------------|--|
| 💵 System log                             |  |
| 🗐 Job log                                |  |
| 😰 Scripts                                |  |
| 📴 Job variables                          |  |
| 📴 Job constants                          |  |
| 😪 Prepare delta criteria                 |  |
| 🙀 Transfer current attributes            |  |
| 🙀 Transfer current links                 |  |
| 🙀 Transfer historical attributes & links |  |
| 🙀 End of transmission                    |  |
| 😪 Update delta criteria for next run     |  |

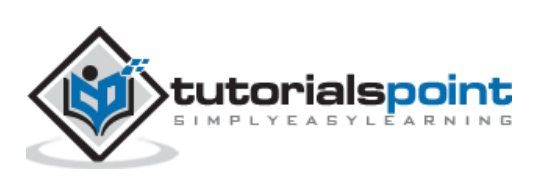

You can integrate SAP Identity management system with Access control GRC by enabling set of processes in Identity center. With use of SAP IdM system, you can perform Provisioning in multiple connected systems based on compliance rules defined in Access Control. Based on communication defined between Identity management and Access Control, you can trigger below calls for implementing role synchronization.

- RFC Communication
- Web Service Communication

To import GRC Provisioning framework to Identity Center, you can use the separate package **"com.sap.idm.grc.grc10"** in SAP Identity Management 8.0 version. This package provides the repository type, initial provisioning processes, jobs, and scripts to perform the initial load.

This package **com.sap.idm.grc.grc10** provides the set of internal and public processes. Below shows the list of public processes:

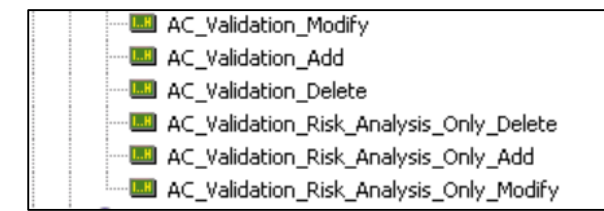

Following screenshot shows the package structure for integrating GRC Access control to Identity Management:

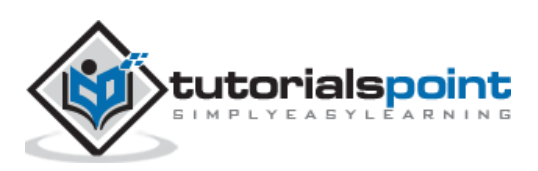

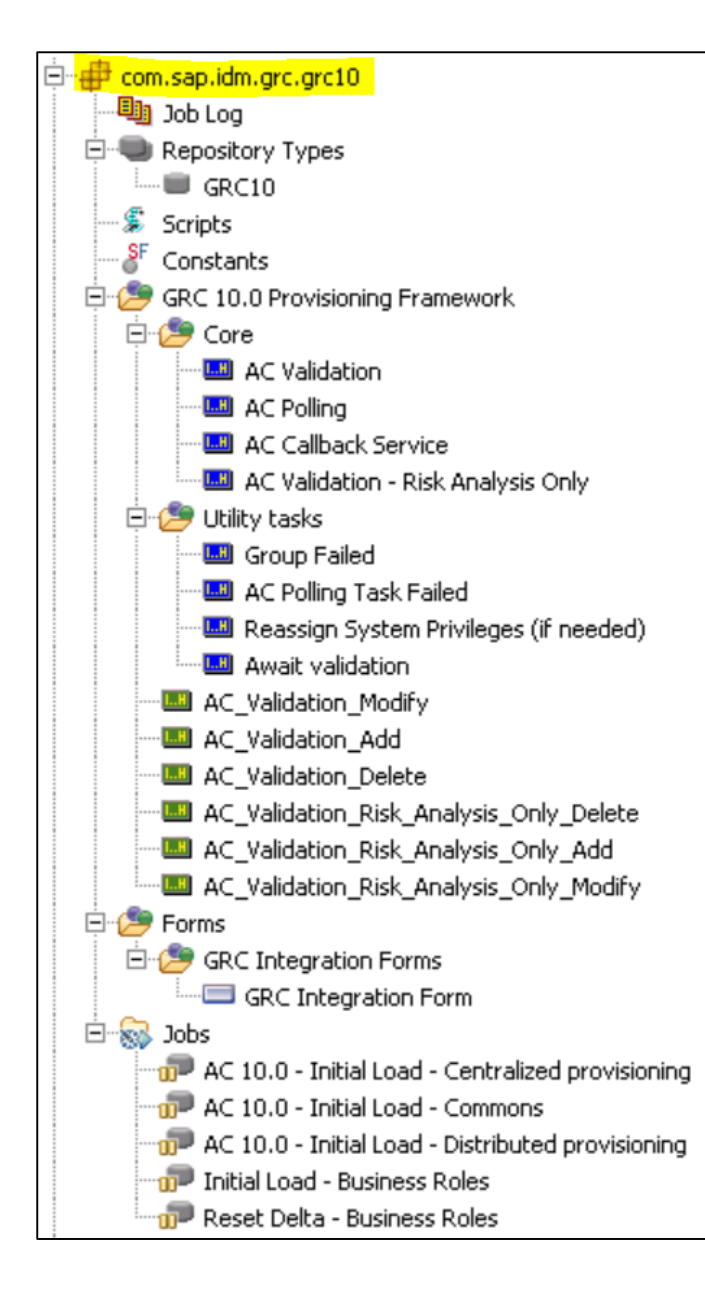

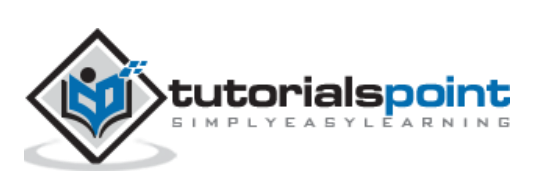

You can also upgrade SAP Identity Management 7.1/7.2 to version 8.0. If you are running with SAP IdM v7.1 then to upgrade to version 8.0, you need to first upgrade to SAP IdM v7.2. To migrate to SAP identity management 8.0, your current system should be running on v7.2 SP09 or v7.2 SP10.

SAP Identity Management v8.0 has some critical improvements from older versions:

- Option to use IDM Developer Studio as Eclipse plug-in
- Ease of integration with other SAP systems
- Better security and access controls

Below checks should be performed before starting the upgrade:

- All dispatchers should be stopped.
- REST API and user interface should be stopped.
- Backup of database and identity data should be taken.
- To upgrade SAP IdM database, you should use mxmc\_update script.

You can perform the installation of SAP Idm 8.0 version separately and post installation, you need to copy key.ini file from 7.2 system to mentioned path:

- Use this location on DB node-/usr/sap/<SID>/SYS/global/security/data/Key/Keys.ini
- Use this location on runtime environment-/usr/sap/<SAPSID>/IDM<Instance\_Number>/Identity\_Center/Key/Keys.ini
- You should set Keys.ini file referred to this path-\\<host>\sapmnt\<SAPSID>\SYS\global\security\data\Key\Keys.ini, where
   <SAPSID> is the SAP system ID of SAP Identity Management system
- Next is to perform the Import of identity store from SAP IdM v7.2
- Next is to perform the Import of repositories from SAP IdM v7.2
- Next is to perform the Import job folders from SAP IdM v7.2
- Next is to perform the Import data from SAP IdM v7.2

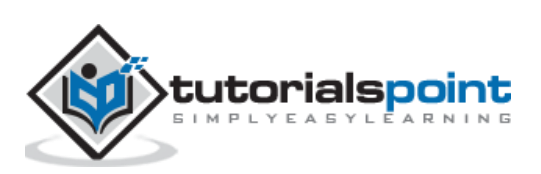

## 20. SAP IdM — Job Responsibilities

Key responsibilities of SAP IdM Administrator are as follows:

- With minimum 3-6 years of experience in SAP IdM
- Experience in connecting IdM to SAP and non-SAP systems, AD system and Database
- Ability to handle business role-based assignments
- Setting and monitoring the IdM jobs
- Good understanding and experience in SAP Security and authorizations
- Experience in performing SAP IdM tasks- user management, business and process workflows, managing identity stores
- Setting up the repositories for different SAP and non-SAP apps
- Knowledge of SAP GRC v10 Access Control and segregation of duties based on roles including GRC rules
- Good understanding on Information Security controls and knowledge of ISO27001 controls

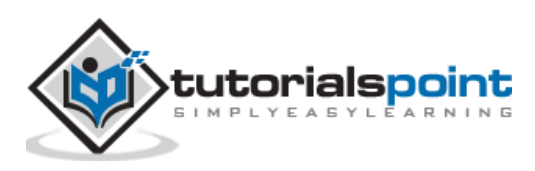